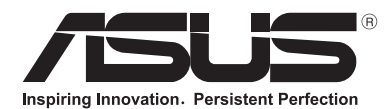

# ノートパソコン ユーザーマニュアル

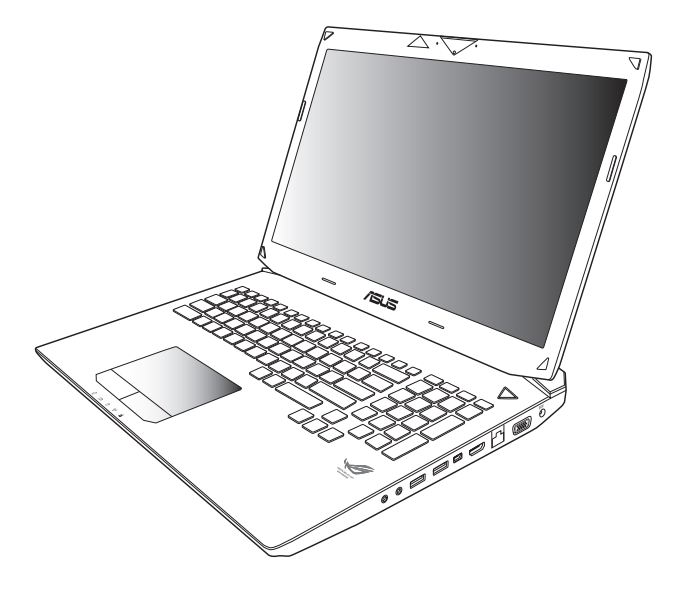

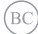

#### J7780 2013年7月

#### COPYRIGHTについて

バックアップの目的で利用する場合を除き、本書に記載されているハードウェア・ソフトウェアを含む、全ての内容は、ASUSTeK Computer Inc. (ASUS)の文書による許可なく、編集、転載、引用、放送、複写、検索システムへの登録、他言語への翻訳などを行うことはできません。

ASUSは、本マニュアルについて、明示の有無にかかわらず、いかなる保証も行いません。ASUSの責任者、従業員、代理人は、本書の記述や本製品に起因するいかなる損害(利益の損失、ビジネスチャンスの遺失、データの損失、業務の中断などを含む)に対して、その可能性を事前に指摘したかどうかに関りなく、責任を負いません。

本マニュアルに記載の製品名及び企業名は、登録商標や著作物として登録されている場合 がありますが、本書では、識別、説明、及びユーザーの便宜を図るために使用しており、これら の権利を侵害する意図はありません。

本書の仕様や情報は、個人の使用目的にのみ提供するものです。また、内容は予告なしに変更されることがあり、この変更についてASUSはいかなる責任も負いません。本書およびハードウェア、ソフトウェアに関する不正確な内容についてASUSは責任を負いません。

Copyright © 2013 ASUSTeK Computer, Inc. All Rights Reserved.

#### 責任制限

この責任制限はASUSの、或は他の責任の不履行により、ユーザーがASUSから損害賠償を受ける権利が生じた場合に発生します。

このようなケースが発生した場合は、ユーザーのASUSに損害賠償を請求する権利の有無 にかかわらず、ASUSは肉体的損害(死亡したケースを含む)と不動産及び有形動産への損 害のみに賠償責任を負います。或は、それぞれの製品の記載された協定価格を限度とし、 「Warranty Statement」のもとに生じる法的義務の不作為または不履行に起因するいかな る実害と直接的な被害のみに対して賠償責任を負います。

ASUSは「Warranty Statement」に基づき、不法行為または侵害行為が発生した場合と、契約 に基づく損失や損害が生じた場合及びその主張に対してのみ賠償し、責任を負います。

この責任制限は、ASUSの供給者または販売代理店にも適用されます。賠償の際は、ASUSとその供給者及び購入した販売代理店を一集合体としてその限度額を定めており、その限度額に応じた賠償が行われます。

以下のケースに対しては、ASUSとその供給者及び販売代理店がその可能性を指摘されている場合においても、ASUSはいかなる賠償及び保証を行いません。

- (1) ユーザーが第三者から請求されている申し立て
- (2) ユーザーの個人情報やデータの損失
- (3)特殊、偶発的、或は間接的な損害、または貯蓄や諸利益を含むあらゆる結果的な経済的 損害

#### サービスとサポート

マルチ言語サポートサイトを開設しました。英語で表示される場合は「Japan/日本語」を選択してください。 http://support.asus.com

# もくじ

| 本マニュアルについて     | 7 |
|----------------|---|
| このマニュアルの表記について | 8 |
| アイコン           | 8 |
| 表記             | 8 |
| 安全上の注意         | 9 |
| ノートパソコンを使用する   |   |
| ノートパソコンのお手入れ   |   |
| 廃棄・リサイクルについて   |   |

## Chapter 1:ハードウェアのセットアップ

| 製品の概要… | <br>14 |
|--------|--------|
| 前面     | <br>   |
| 底面     | <br>   |
| 右側     | <br>   |
| 左側     | <br>   |
| 背面     | <br>24 |

# Chapter 2:ノートパソコンを使用する

| 使用の手引き                    |    |
|---------------------------|----|
| バッテリーパックの取り付け (特定モデルのみ)   | 26 |
| ノートパソコンの充電                | 27 |
| ディスプレイパネルを持ち上げる           | 28 |
| 電源ボタンを押す                  |    |
| タッチパッドの操作                 | 29 |
| ポインターの移動                  | 29 |
| 指1本での操作                   |    |
| 指2本での操作                   |    |
| 指3本での操作                   |    |
| キーボードを使用する                |    |
| ホットキー                     |    |
| ASUSアプリでのホットキー操作          |    |
| Windows®8 +               | 35 |
| マルチメディアコントロールキー (特定モデルのみ) |    |
| 光学ドライブの使用                 |    |
|                           |    |

## Chapter 3:Windows® 8環境で使用する

| Windows®8 ロック画面40<br>Windows®UI41<br>スタート画面41 |
|-----------------------------------------------|
| Windows®UI41<br>スタート画面                        |
| スタート画面41                                      |
|                                               |
| Windows® アプリ41                                |
| ホットスポット42                                     |
| Windows®アプリと一緒に使用する44                         |
| アプリの起動44                                      |
| アプリのカスタマイズ44                                  |
| アプリの終了45                                      |
| すべてのアプリ画面へのアクセス46                             |
| チャームバー48                                      |
| スナップ機能50                                      |
| その他キーボードのショートカット52                            |
| ワイヤレスネットワークへの接続54                             |
| Wi-Fi54                                       |
| Bluetooth (特定モデルのみ)56                         |
| 航空機内での使用について58                                |
| 有線ネットワークへの接続59                                |
| 動的 (ダイナミック) IP/PPPoEのネットワーク接続の設定59            |
| 静的 (スタティック) IPのネットワーク接続の設定63                  |
| ノートパソコンの電源をOFFにする64                           |
| ノートパソコンをスリープ状態にする64                           |
| Chapter 4:Power-on Self-test (POST)           |
| Power-on Self-test (POST) 66                  |

| Powe | ?r-on Seii-lest (PUST)  |    |
|------|-------------------------|----|
|      | BIOSとトラブルシューティングにアクセスする | 66 |
| BIOS |                         | 66 |
|      | BIOS Setupへのアクセス        | 66 |
|      | BIOS設定                  | 67 |
| トラフ  | ブルシューティング               | 75 |
|      | PCのリフレッシュ               | 75 |
|      | PCを初期状態に戻す              | 76 |
|      | 詳細オプション                 | 77 |
|      |                         |    |

## Chapter 5: FAQとヒント

| 安全に使用するためのヒント | 80 |
|---------------|----|
| ハードウェアに関するFAQ |    |
| ソフトウェアに関するFAQ |    |

## Chapter 6: 付録

| 光学ドライブ情報 (特定モデルのみ)                                                       | 88    |
|--------------------------------------------------------------------------|-------|
| 内蔵モデムの適応規格(規格/プロトコルなど原文掲載)                                               | 91    |
| Overview                                                                 | 91    |
| Network Compatibility Declaration                                        | 91    |
| Network Compatibility Declaration                                        | 92    |
| Non-Voice Equipment                                                      | 92    |
| Federal Communications Commission Statement                              | 94    |
| FCC Radio Frequency (RF) Exposure Caution Statement                      | 96    |
| Declaration of Conformity (R&TTE directive 1999/5/EC)                    | 96    |
| CE Marking                                                               | 97    |
| IC Radiation Exposure Statement for Canada                               | 97    |
| Déclaration d'Industrie Canada relative à l'exposition aux ondes radio . | 98    |
| Wireless Operation Channel for Different Domains                         | 99    |
| France Restricted Wireless Frequency Bands                               | 99    |
| UL Safety Notices                                                        | .101  |
| Power Safety Requirement                                                 | .102  |
| TV Tuner Notices                                                         | .102  |
| REACH                                                                    | .102  |
| Nordic Lithium Cautions (for lithium-ion batteries)                      | . 102 |
| Optical Drive Safety Information                                         | .104  |
| Macrovision Corporation Product Notice                                   | .104  |
| CTR 21 Approval (for Notebook PC with built-in Modem)                    | . 105 |
| ENERGY STAR complied product                                             | .106  |
| European Union Eco-label                                                 | .107  |
| Prevention of Hearing Loss                                               | .107  |
| Regional notice for Singapore                                            | .107  |
| Global Environmental Regulation Compliance and Declaration               | . 108 |
| 回収とリサイクルについて                                                             | .108  |
| 筐体のコーティングについて                                                            | .108  |

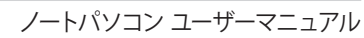

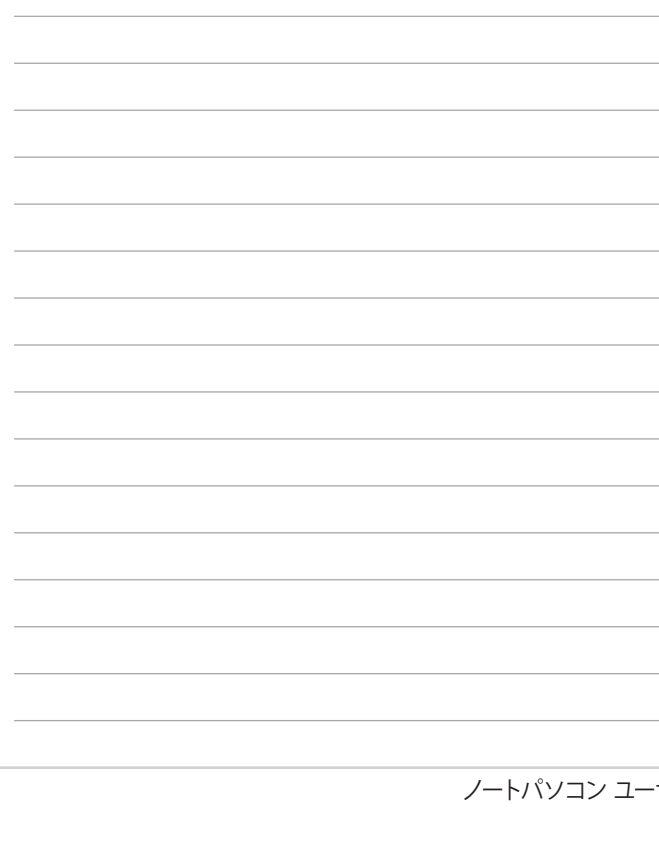

# 本マニュアルについて

このマニュアルには本機のハードウェアとソフトウェアについての説明が記載されており、以下のChapterから構成されています。

#### Chapter 1:ハードウェアのセットアップ

本機のハードウェアとコンポーネントについての説明が記載されています。

#### Chapter 2:ノートパソコンを使用する

本機の使用方法についての説明が記載されています。

#### Chapter 3:Windows® 8環境で使用する

本機でのWindows<sup>®</sup> 8の使用方法についての説明が記載されています。

#### Chapter 4: Power-on Self-test (POST)

POSTを使用した本機の設定変更方法についての説明が記載 されています。

#### Chapter 5: FAQとヒント

よくある質問とその回答・ヒントが記載されています。

#### Chapter 6: 付録

製品の規格や海外の法令についての説明が記載されています。

**注**:本書で使用されている名称は正式なものではない可能性があります。

#### このマニュアルの表記について

本製品を正しくお取り扱いいただくため、以下の表記をご参照ください。

**重要:**作業を完了するために従わなければならない事項です。

注:作業を完了するためのヒント等の追加情報です。

警告:作業を行う際、人体への危険を避けるため、または本機のコン ポーネントへの損害、本機内のデータの消失を避けるために、必ず 従わなければならない事項です。

### アイコン

タスクを完了するために使用するデバイスをアイコンで表してい ます。

- = タッチパッドを使用します。
- = キーボードを使用します。

表記

- 太字 = 選択するメニューや項目を表示します。
- <> = 操作のために押す、キーボード上のキーです。

# 安全トの注意

## ノートパソコンを使用する

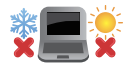

🕸 🔜 😌 本機は5℃~35℃の周辺温度でご使用ください。

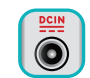

入力定格は本機の底部に記載があります。ACアダプター が対応していることを確認してください。

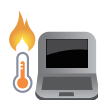

本機の使用中は底面が熱くなります。ひざの上など人体 に長時間接触させて使用すると火傷を負う恐れがあり ます。

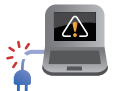

破損した電源コード、アクセサリーまたはその他の周辺 機器をで使用にならないでください。

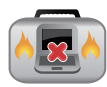

電源がONのまま本機を持ち運ばないでください。また キャリーバッグに入れたり、カバーをしたりしないでくだ さい。通気が悪くなり故障の原因となります。

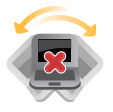

本機を平らでない、不安定な場所に置かないでくだ さい。

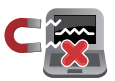

本機をX線装置 (ベルトコンベアー) に通すことは問題 ありませんが、磁気センサーや磁気ワンドはお避けく ださい。

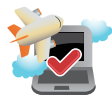

多くの航空会社では、電子機器の使用に対して規定を 設けています。航空機内での本機の使用については、各 航空会社にお問い合わせください。

## ノートパソコンのお手入れ

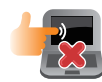

本機のお手入れの際は、電源を切りACアダプターとバッ テリーパックを取り外してください。清潔なスポンジまた は柔らかい布に研磨材の含まれていない洗剤を温水で 薄めたものを数滴含ませ、汚れを拭き取ってください。最 後に乾いた布を使って余分な水分を完全に取り除いてく ださい。

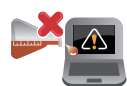

本体のお手入れに、シンナー・ベンジンなどの化学薬品を使用しないでください。

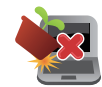

本機の上に物を置かないでください。

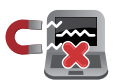

本機に強い磁気を近づけないでください。

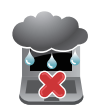

液体・雨・湿気を避けてください。

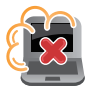

本機をホコリや汚れの多い環境下に置かないでください。

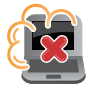

本機をガス漏れの恐れがある場所で使用しないでください。

## **廃棄・リサイクルについて**

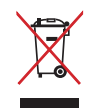

ノートパソコンやバッテリー (該当する場合) を一般廃棄 物として廃棄しないでください。本製品のコンポーネント の中にはリサイクルできるよう設計されているものがあ ります。なお、本製品は水銀ボタン雷池を含む雷子機器 です。本製品を一般ゴミとして廃棄しないでください。リ サイクル、廃棄の際は電子機器の廃棄に関する地域の条 例等に従ってください。

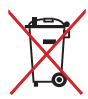

バッテリーを一般ゴミとして廃棄しないでください。リサ イクル、廃棄の際は電子機器の廃棄に関する地域の条例等に従ってください。

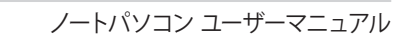

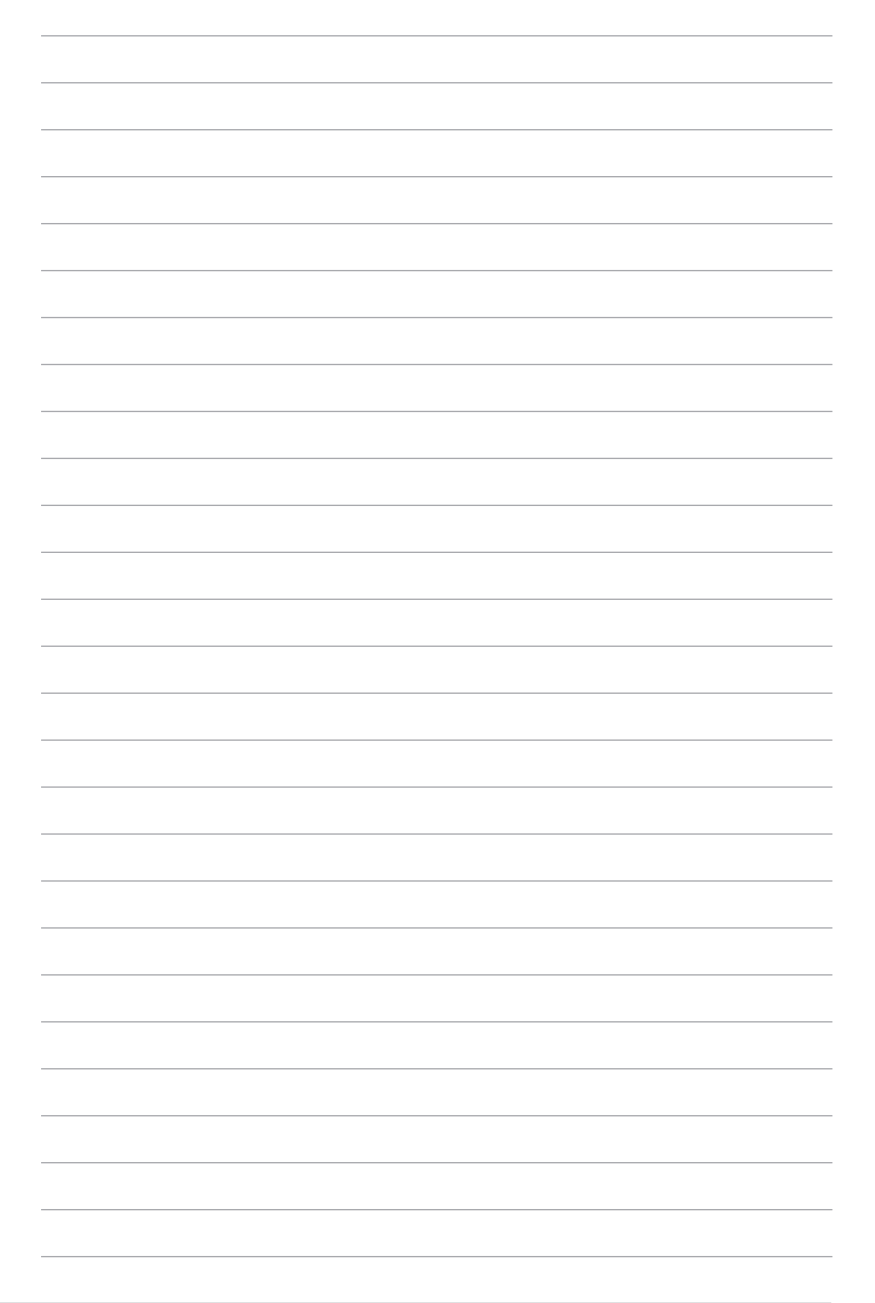

# Chapter 1: ハードウェアのセットアップ

# 製品の概要

## 前面

**注:** キーボードのレイアウトはお買い上げの国や地域により異なります。 モデルによって前面の外観は異なります。

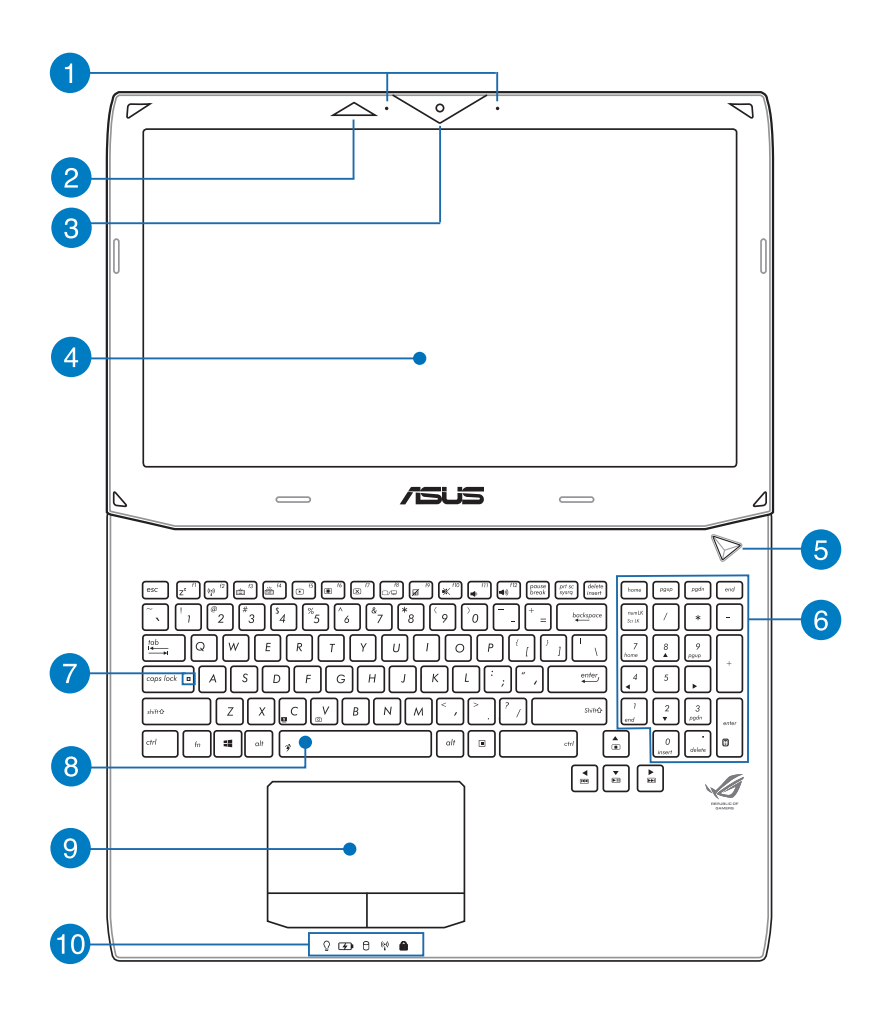

#### 1 マイク

ビデオ会議や、ナレーション、オーディオの録音、マルチメディ アアプリケーション等にご利用ください。

#### 2 3D Vision IRポート (特定モデルのみ)

3Dビデオゲームや3D動画の再生時に3D Vision シグナルを 3Dグラスに転送します。

### 3 カメラ

内蔵カメラにより、画像の撮影と動画の録画ができます。

#### ④ ディスプレイパネル

本製品のディスプレイパネルは画像や動画、その他マルチメディアファイルの参照に卓越した視認性を発揮します。

注: モデルによってディスプレイの解像度は異なります。

#### **6** 電源ボタン

このボタンを押すと電源がONになります。また、設定により 本機をスリープ/休止状態/シャットダウンに移行することがで きます。復帰するにはもう1度電源ボタンを押します。

システムからの応答がなくなった場合は、電源ボタンを約4秒 間押し、強制終了することができます。

# 6 テンキー

テンキーの入力方法は2つあり、数字キーと方向キーのいず れかで切り替えることが可能です。

注:詳細はテンキーのセクションをご参照ください。

#### 👩 Caps Lockインジケーター

点灯時はCaps Lockが有効になっています。有効になっているときは、入力される文字は大文字 (例、ABC) になります。 無効になっているときは、入力される文字は小文字 (例、abc) になります。

## 8 キーボード

クウォーティー (QWERTY) 配列のキーボードには十分なスト ロークを持たせてあり、パームレストが付いているため快適 な操作が可能です。また、Functionキー <Fn>でのコマンドの 実行や、Windows®へのクイックアクセス、その他マルチメディ ア機能の操作も可能です。

#### 注:

- キーボードのレイアウトはお買い上げの地域により異なります。
- バックライトキーボード搭載のモデルもあります。

## g タッチパッド

指先を使用して、カーソルを移動したり画面に表示された項 目を選択することができます。タッチパッドはマウスと同等の 機能を提供するポインティングデバイスです。

## 🕦 ステータスインジケーター

本機のハードウェアの状態を表示します。

#### 

#### ♀ 電源インジケーター

点灯時は本機の電源はON、点滅時は本機はスリープモー ドに入っています

#### ① バッテリーインジケーター

色でバッテリーの充電状況を表示します。表示内容 は次のとおりです。

| 色      | 状態                                                              |
|--------|-----------------------------------------------------------------|
| グリーン   | ACアダプターが本機に接続され<br>充電を行っている状態で、バッ<br>テリーの充電レベルは95%から<br>100%です。 |
| オレンジ   | ACアダプターが本機に接続され<br>充電を行っている状態で、バッ<br>テリーの充電レベルは95%未満<br>です。     |
| オレンジ点滅 | ACアダプターが本機に接続され<br>ていない状態で、バッテリーの充<br>電レベルは10%未満です。             |
| 点灯しない  | ACアダプターが本機に接続され<br>ていない状態で、バッテリーの充<br>電レベルは10%から100%です。         |

#### 日 ドライブアクティビティインジケーター

本機がハードディスクなどの1つまたは複数の記憶装 置にアクセスしていることを示します。

(い) Bluetooth/無線インジケーター

本機のワイヤレス機能 (Wi-FiもしくはBluetoothなど) が有効になっているときに点灯します。

### **1** ナンバーロックインジケーター

点灯時は、ナンバーロック [Num Lk] 機能が有効に なっています。キーボード上の特定キーを数値入力用 のキーとして使用することができます。

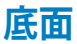

注:モデルによって底面の外観は異なります。

警告:本機の底面は使用中、または充電中に高温になることがあり ます。本機の使用中は通気孔を塞がないようにしてください。

**重要:**バッテリー駆動時間はコンピューターの使用方法、仕様により 異なります。バッテリーパックは分解できません。

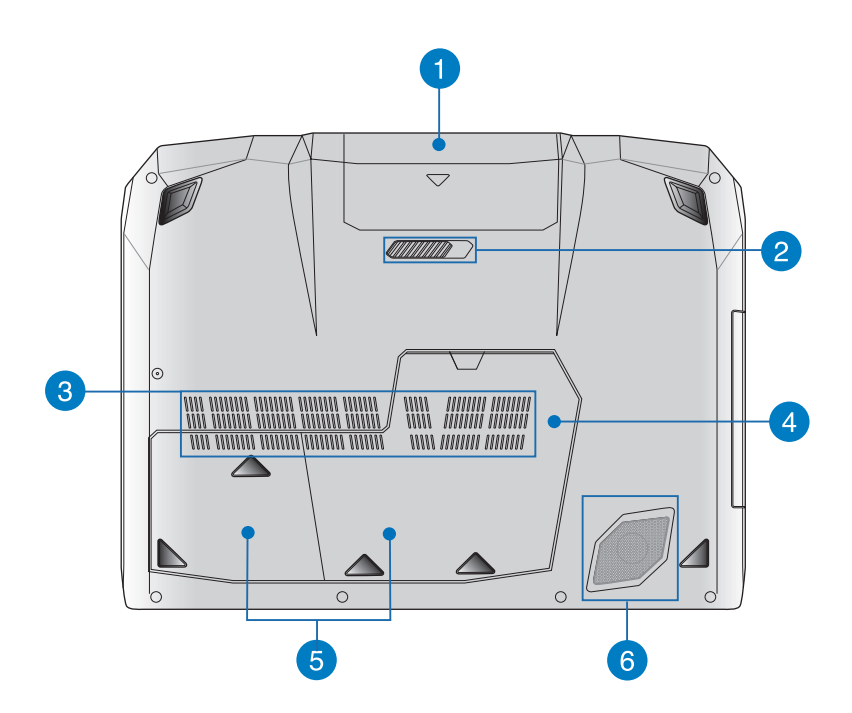

#### バッテリーパック

バッテリーパックはACアダプターを接続すると自動的に充 電されます。充電されるとACアダプターを接続していない際 に、本機に電力を供給します。

### 🧿 バッテリーロック (バネ式)

バッテリーを所定の場所に取り付けると、バッテリーロックは 自動的にロックされます。

**重要:** バッテリーの取り外しの際はこのロックを解除してください。

#### 3 通気孔 () 通信() /-

通気孔により本体から熱を逃がします。

警告:本製品には高性能なGPU (グラフィックスプロセッシン グユニット) が搭載されているため、通気孔からは高温の空気 が排気されます。

#### 🕢 メモリー (RAM) コンパートメント

メモリー (RAM) 増設用のスペースです。メモリーはパソコンの重要な部品の一つです。保証対象外となりますので、部品 交換などは行わないようにしてください。

重要:メモリーの換装、増設に起因するトラブルはASUSのサポート対象外です。ご了承ください。

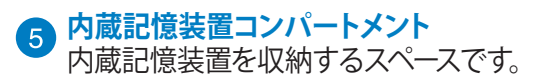

# 6 サブウーファー

サブウーファースピーカーは低音域のオーディオ周波数を生成します。PCゲームや映画で豊かな重低音をお楽しみいただけます。

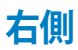

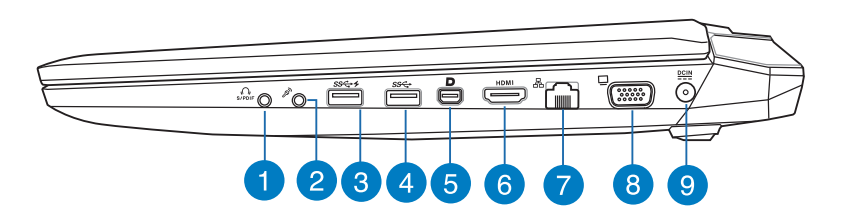

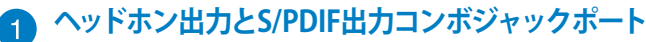

本機のオーディオ出力信号をアンプスピーカーやヘッドホン に接続します。また、S/PDIF対応デバイスを接続することも できます。

## 2 マイク入力ジャックポート

外付けマイクの接続、またはオーディオデバイスからの音声 を入力するときに使います。

#### 👩 USB 3.0ポート (USB Charger+兼用)

★が付いたUSB 3.0ポートはUSB Charger+機能対応ポートです。USB充電に対応しているデバイスを特定のUSB3.0ポートで急速充電することができます。

#### 注:

- 特定モデルではノートパソコンの電源モード (ON/ OFF/スリープ/休止状態) に関わらず、USBデバイス をUSBポートで充電することができます。
- すべてのUSB機器の充電を保証するわけではありません。

#### 🗿 USB 3.0ポート

このUSB 3.0ポートは、最大5 Gbpsのデータ転送速度を提供し、USB 2.0に下位互換性があります。

### 5 Mini DisplayPort/Thunderboltポート (モデルにより異なる)

Thunderboltアダプターを使用し、DisplayPort/VGA/DVI/ HDMI対応外付けディスプレイを本機に接続することができます。

## 6 HDMI ポート

HDMI対応デバイスをHDMIポートに接続します。なお、著作 権保護技術のひとつであるHDCP (High-bandwidth Digital Content Protection) にも対応していますので、Blu-ray等の 著作権保護コンテンツの再生も可能です。

## 7 LANポート

このポートにネットワークケーブルを接続し、ローカルエリア ネットワーク (LAN) に接続します。

## 8 VGAポート

ミニD-Sub15ピン対応で、モニターやプロジェクター等の標準VGA対応デバイスを本機に接続します。

#### 9 電源入力ポート

付属のACアダプターを接続し、本機に電力を供給しバッテ リーパックを充電します。

警告: ACアダプターは使用中高温になることがあります。ア ダプターをコンセントに接続しているときは、物などで覆っ たり人体に接触させたりしないでください。

**重要:**本製品付属のACアダプター以外で本機に電力を供給しないでください。また、付属のACアダプターと電源コードを他の製品に使用しないでください。故障の原因となります。

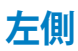

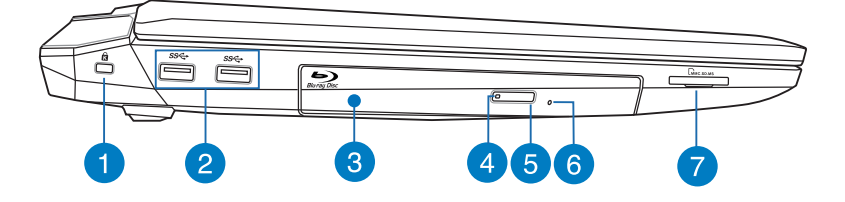

#### A Kensington<sup>®</sup> セキュリティスロット

Kensington®互換ノートパソコンセキュリティ製品と併用して、本機を固定することができます。

# 2 USB 3.0ポート

このUSB 3.0ポートは、最大5 Gbpsのデータ転送速度を提供し、USB 2.0に下位互換性があります。

## 3 光学ドライブ

CD・DVD・Blu-rayをサポートしたものや、Recordable(R)または、Re-Writable(RW)をサポートしたものがあります。

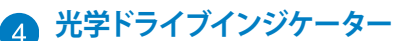

このインジケーターは、本機の電源がONの状態で光学ドラ イブの電子イジェクトボタンを押すと点灯します。また、本機 がハードディスクなどの記憶装置にアクセスしているときに も点灯します。

## 5 光学ドライブ電子イジェクトボタン

光学ドライブの取り出しは電子イジェクトボタンにて行い ます。

# 6 手動イジェクト用ホール

電子イジェクトが利用できないときに使用します。

警告: イジェクトボタンなどが使用できない場合のみ使用してください。

**注:**詳細は「光学ドライブの使用」のセクションをご参照ください。

### 👩 メモリーカードリーダー

内蔵のカードリーダーはMMC/SDカードをサポートしてい ます。

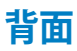

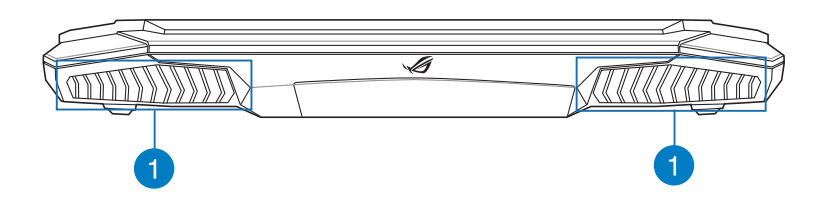

通気孔
 通気孔により本体から熱を逃がします。

**重要:**本製品には高性能なGPU (グラフィックスプロセッシン グユニット) が搭載されているため、通気孔からは高温の空 気が排気されます。故障や事故の原因となりますので、人体、 紙、本、衣類、ケーブルなどを密接し塞がないようにしてくだ さい。

# Chapter 2: ノートパソコンを使用する

# 使用の手引き

## バッテリーパックの取り付け (特定モデルのみ)

**重要:**本機にバッテリーが取り付けられていない場合は、次の手順で取り付けてください。

向きを確認しながら、バッテリーパックを本機のバッテリースロット に挿入します。

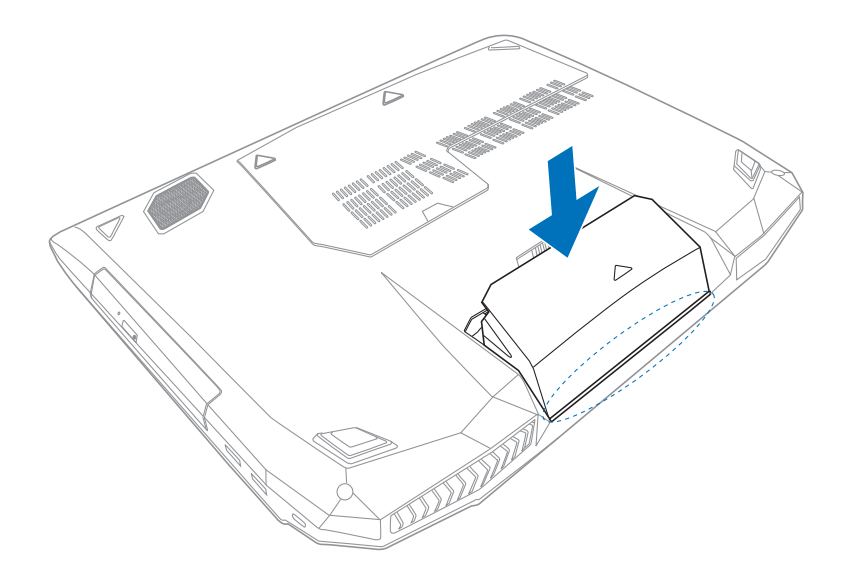

## ノートパソコンの充電

- A. 電源コードをACアダプターに接続します。
- B. AC電源コードを100V~240Vの電源に接続します。
- C. 電源コネクターをノートパソコンの電源入力ポートに接続し ます。

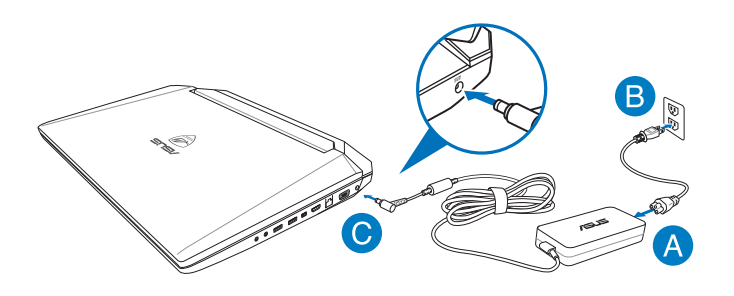

#### 重要:

- 本機の電源を初めてONにするときは、電源アダプターが本機に接続されていることをご確認ください。
- 入出力定格は製品本体に記載があります。ACアダプターが対応していることをご確認ください。
- 本機を電源アダプターに接続しているときは、電源コンセン トや電源タップの近くでご使用ください。
- ACアダプターについて
  - 入力電圧: 100-240V
  - 入力周波数: 50-60Hz
  - 定格出力電流: 180W (19.5V、9.23A)
  - 定格出力電圧: 19V

# ディスプレイパネルを持ち上げる

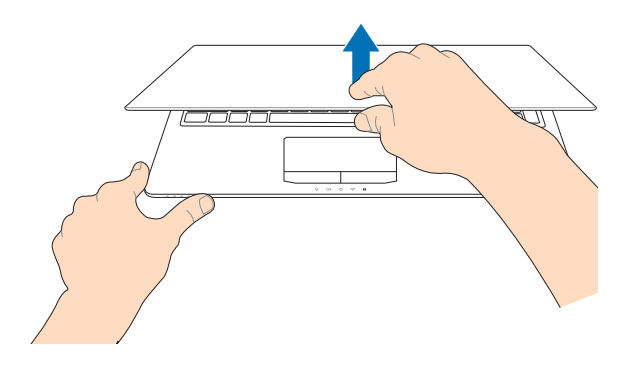

## 電源ボタンを押す

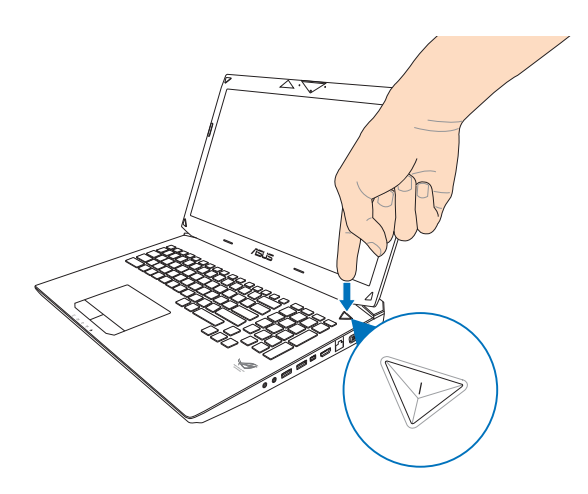

# タッチパッドの操作

プログラムの起動、ノートパソコンの各種設定を行います。タッチ パッドの操作方法は次のイラストと説明をご参照ください。

**注**: ご使用のアプリによっては、以下で紹介する操作に対応していない場合があります。

## ポインターの移動

タッチパッド上をクリックまたはタップした後でそのまま指をスライドすると、画面上のポインターを移動することができます。

水平にスライド

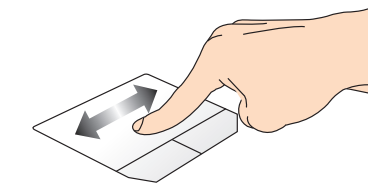

垂直にスライド

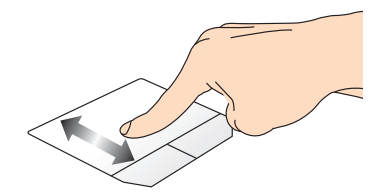

対角線上にスライド

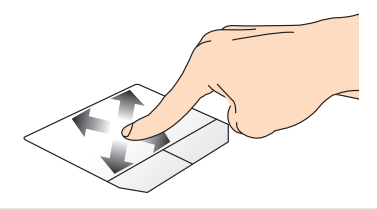

## 指1本での操作

タップ/ダブルタップ

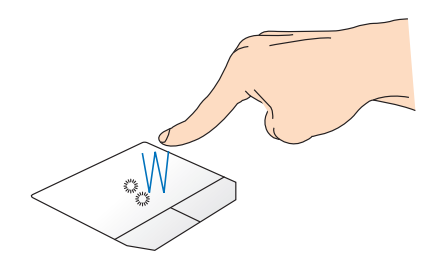

- スタート画面でアプリをタップし起動します。
- デスクトップモードでは、アプリをダブルタップして起動します。

左クリック

右クリック

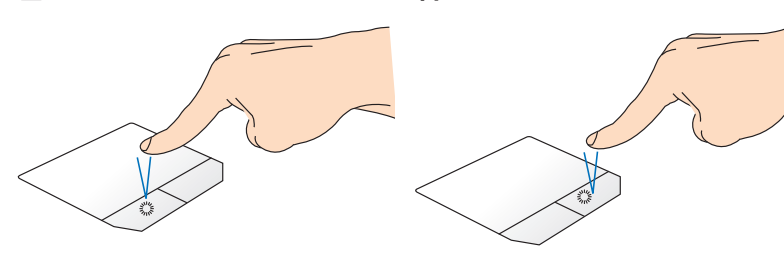

- スタート画面でアプリをク リックし起動します。
- デスクトップモードでは、ア プリをダブルタップして起 動します。
- スタート画面でアプリを 右クリックし選択し、設定 バーを起動します。アプリ 上でない場合は、すべての アプリバーが起動します。
- デスクトップモードでこの ボタンを使用して、右クリッ クメニューを開きます。

ドラッグ&ドロップ:

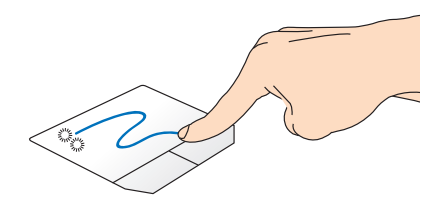

項目をダブルタップし、そのままスライドします。指先をタッチパッドから離すと、ドロップされます。

上側からなぞる

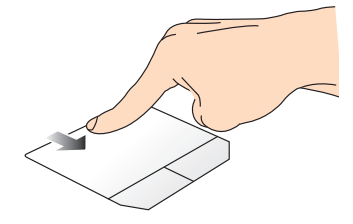

- スタート画面で、画面の上側からなぞると、すべてのアプリ バーが表示されます。
- 起動中のアプリを上側からなぞると、メニューが表示され ます。

左側からなぞる

右側からなぞる

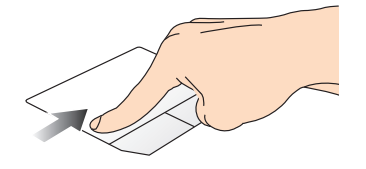

左側からなぞり、起動中のアプリ をシャッフルします。

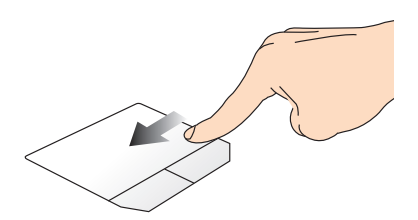

右側からなぞり、チャームバー を起動します。

# 指2本での操作

タップ

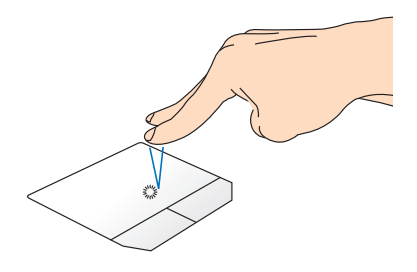

指2本をタッチパッド上でタップ すると、マウスの右クリックと同 じ操作を行うことができます。 A

回転

タッチパッド上で指2本を使用し 1本を軸にして時計回りまたは 反時計回りの円を描き、画像を 回転させます。

指2本でのスクロール(左右)

指2本でのスクロール(上下)

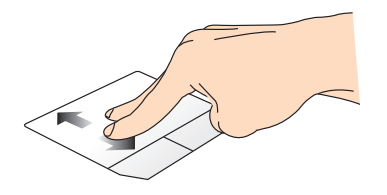

指2本を上下に滑らせると、ウイン ドウが上下にスクロールします。

指2本で左右に滑らせると、ウイン ドウが左右にスクロールします。

ズームアウト

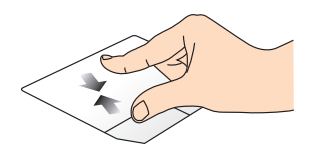

2本の指先の間隔を狭めること でズームアウトが可能です。

ズームイン

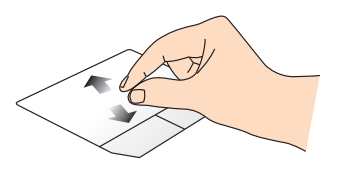

2本の指先の間隔を広げること でズームインが可能です。

#### ドラッグ&ドロップ:

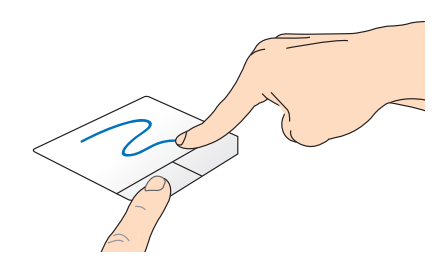

項目を選択し、クリックしたままにします。もう1本の指でタッチパッ ドを目的の方向にスライドすると、項目を別の場所に移動すること ができます。

## 指3本での操作

上方向になぞる

下方向になぞる

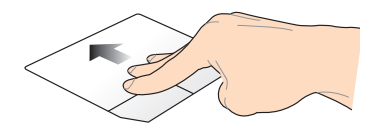

3本の指先をタッチパッド上で上 べてのアプリを表示します。

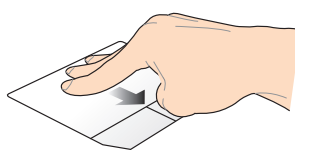

3本の指先をタッチパッド上で下 方向にスライドし、起動中のす 方向にスライドし、デスクトップ を表示します。

注:モデルにより操作方法が異なる場合があります。また、機能のご 利用に設定が必要な場合があります。

## キーボードを使用する

## ホットキー

ホットキーについて説明します。コマンドは、Function キー <Fn>を 押しながら、コマンドが表記されたキーを押して実行します

- fn + [z<sup>- fl</sup>] ノートパソコンをスリープ状態にします。
- fn + [m 12] ワイヤレス機能のON/OFFを切り替えます。

**注**: 機内モード有効時は、全てのワイヤレス接続 が無効になります。

- 「n」+ <sup>1</sup> キーボードの明るさを下げます。
- 「fm」+「
  + ーボードの明るさを上げます。
- 「 fn ]+ [ <sup>f5</sup>] ディスプレイの明るさを下げます。
  - fn + (m<sup>f6</sup>) ディスプレイの明るさを上げます。
  - fn + (m + (m ディスプレイパネルの電源をOFFにします。
- fn + 📰 表示モードを切り替えます。

**注:** ノートパソコンに外付けディスプレイが接続 されたときに利用できるコマンドです。

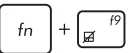

タッチパッドを有効または無効にします。

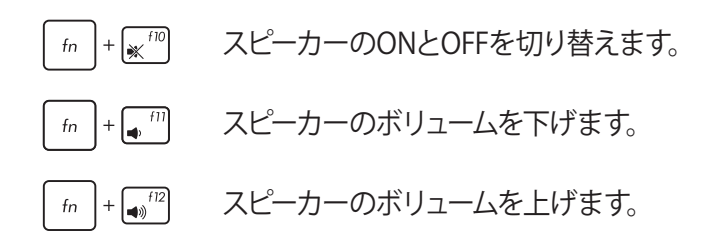

## ASUSアプリでのホットキー操作

ホットキーでASUSアプリの操作を行うこともできます。

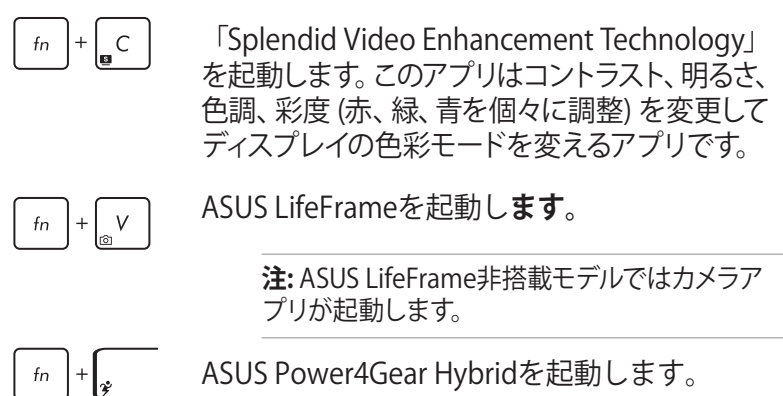

## Windows®8 +-

キーボードには以下の説明のように、2つの特別なWindows® キー があります。

•

このキーを押すと、スタート画面に戻ります。スタート 画面で押すと、最後に使用した起動中のアプリに戻り ます。

マウスの右クリックと同じ操作を行うことができます。

E

## マルチメディアコントロールキー (特定モデルのみ)

本機でオーディオや動画ファイル等のマルチメディアファイルを操作 する際に便利なキーです。

カーソルキーでマルチメディアコントロール操作を行う際は、次のようにキーボード上の「<sup>fn</sup>」と矢印キーを組み合わせて使用します。

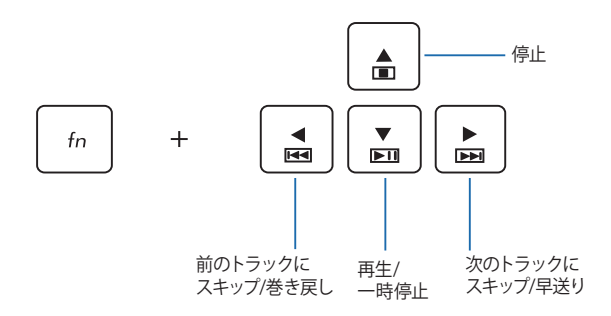
## 光学ドライブの使用

注:電子イジェクトボタンの位置はモデルにより異なります。

### 光ディスクを入れる

 ノートパソコンの電源をONに したまま、ドライブのイジェク トボタンを押すとトレイが出て きます。

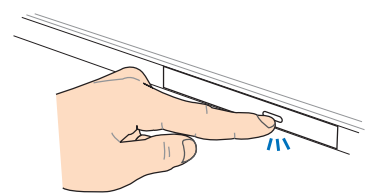

 ドライブのフロントパネルを そっと引きながら、トレイを スライドさせて完全に出し ます。

**重要:** 光学ドライブのレンズや他の機械部分には触れないように注意してください。ドライブのトレイの下に障害物がないことを確認してください。

- ディスクの端を持ち、ディスク の印刷面を上に向けディスク をトレイに載せます。
- ディスク中央部の両端がスピンドル (軸) にパチンと留まるまで押します。

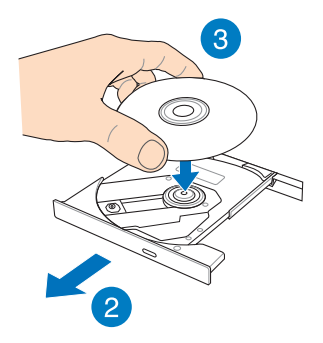

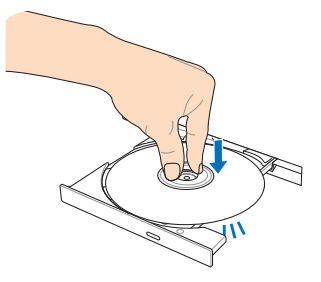

5. ドライブトレイを押し、トレイ を閉じます。

**注:** データを読み込んでいる間、ディスクの回転などにより大きな音が聞こえる場合がありますが、正常な動作です。

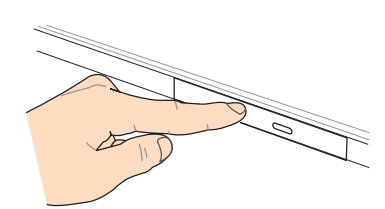

#### 手動イジェクト用ホール

手動イジェクト用のホールは光学ドライブのトレイ上にあり、電子イジェクトが利用できないときに使用します。

システムが応答しなくなった場合など、クリップ等で手動イジェクト用のホールを押し、トレイを開けてください。

警告: イジェクトボタンなどが使用できない場合のみ使用してください。

# Chapter 3: Windows<sup>®</sup> 8環境で使用する

### 初めて使用する

コンピューターを初めて使用するときは、Windows®8 OSの基本設定を行う設定画面が表示されます。

設定手順

- 1. ノートパソコンの電源ボタンを押します。設定画面が表示されるので、暫くお待ちください。
- ライセンス条項を読み、内容を確認します。「Windows を使う ためのライセンス条項に同意します」にチェックを入れ、「同意 する」をクリックします。
- 3. 画面上に指示に従い、次の各基本設定を行います。
  - パーソナル設定
  - ワイヤレス
  - 設定
  - サインイン
- 4. 基本設定が完了すると、Windows®8 チュートリアルが表示されます。

**注**: ご使用の国や地域、環境などにより、手順に差異がある場合があります。その場合は、画面の指示に従って設定を進めてください。

# Windows<sup>®</sup>8 ロック画面

Windows®8 ロック画面はWindows®8 を起動すると表示されます。 次に進むには、ロック画面をでタッチパッドをタップする、または キーボードの任意キーを押します。

### **Windows®UI**

Windows<sup>®</sup> アプリはWindows<sup>®</sup>8で使用されるタイル表示のユーザーインターフェースで、スタート画面から簡単にアクセス可能です。次の各機能を利用することができます。

### スタート画面

Windows®8にサインイン後に表示され、Windows®アプリが表示されます。

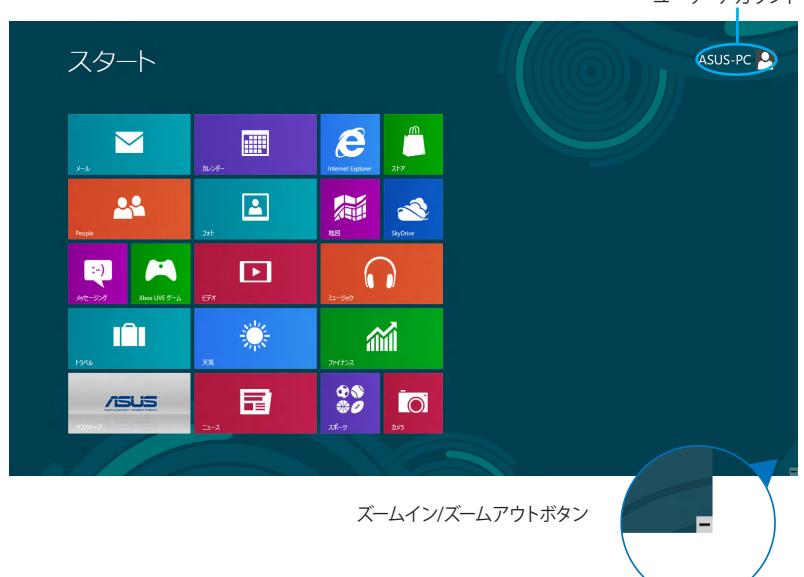

ユーザーアカウント

### Windows® アプリ

アプリはスタート画面にピン留めされており、タイル形式で表示されます。

注:特定のアプリはその機能を十分活用するため、Microsoftアカウントでのサインインが必要になる場合があります。

### ホットスポット

プログラムの起動、ノートパソコンの各種設定を行います。各機能は タッチパッドで有効にすることができます。

#### 起動済みアプリのホットスポット

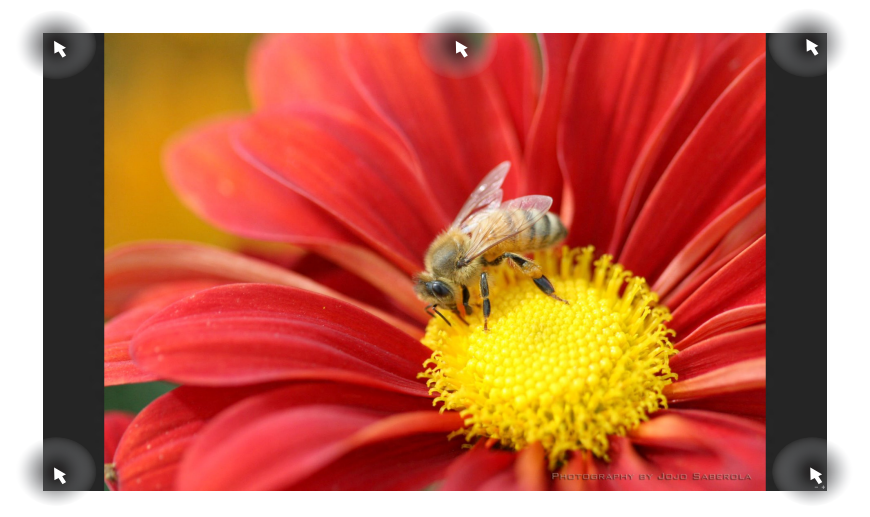

#### 画面上のホットスポット

| k | スタート                             |        |                       | n Sauce  |  | ASUS-PC |
|---|----------------------------------|--------|-----------------------|----------|--|---------|
|   | х-и                              | 11134- | Letzmet Explorer A    | ۳<br>۲   |  |         |
|   | People                           | 27F    | 20 S                  | ky Drive |  |         |
|   | 1-)<br>yst2-52/9 Xbox LIVE 47-14 | 297    | 5-570                 |          |  |         |
|   | IÎI<br>ve                        | **     | <b>жт</b> эх          |          |  |         |
|   | <b>ASUS</b>                      | -1-7   | €<br>****<br>⊼15-12 1 | <b>0</b> |  |         |
| N |                                  |        |                       |          |  | ĸ       |

| ホットスポット | 操作                                                                                                |
|---------|---------------------------------------------------------------------------------------------------|
| 左上      | マウスのポインターをこの位置まで移動し、<br>最近使用したアプリのサムネイルをクリック<br>すると、そのアプリが表示されます。                                 |
|         | 複数のアプリを起動した状態で、下方向にス<br>ライドすると、起動しているアプリが表示さ<br>れます。                                              |
| 左下      | 起動中のアプリ画面から:                                                                                      |
|         | マウスのポインターをこの位置まで移動し、<br>スタート画面のサムネイルをクリックすると、<br>スタート画面に戻ります。                                     |
|         | <b>注:</b> Windows®キー <b>■</b> を押しても同様の<br>操作が可能です。                                                |
|         | スタート画面から:                                                                                         |
|         | マウスのポインターをこの位置まで移動し、<br>最近使用したアプリのサムネイルをクリック<br>すると、そのアプリが表示されます。                                 |
| 上面      | マウスのポインターを手のアイコンに切り替わ<br>るまで移動します。アプリをドラッグ&ドロッ<br>プし、別の場所へ移動することができます。                            |
|         | <b>注:</b> このホットスポット機能は起動中のアプリ、またはスナップ機能を使用する場合にのみ動作します。詳細は「Windows®アプリと一緒に使用する」の「スナップ機能」をご参照ください。 |
| 右上、右下   | マウスのポインターをこの位置まで移動する<br>と、チャームバーが起動します。                                                           |
|         |                                                                                                   |

### Windows®アプリと一緒に使用する

ノートパソコンのタッチパッドまたはキーボードでアプリの起動やカ スタマイズ設定が行えます。

### アプリの起動

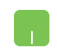

アプリの上にマウスのポインターを合わせ、左クリック、 またはタップして起動します。

-----

■ を2回押し、カーソルキーでアプリを選択します。
● を押すと、選択したアプリが起動します。

### アプリのカスタマイズ

次の手順で、スタート画面上でアプリの移動、サイズ変更、ピンの解除を行うことができます。

#### アプリの移動

アプリをダブルタップし、目的の場所までドラッグします。

#### アプリのサイズ変更

アプリ上で右クリックし、設定メニューを表示し、 「小さくする」 「<sub>れさくする</sub>」または「大きくする」 「大きくする」

#### ピン留めの解除

スタート画面のアプリのピンを解除するには、アプリ上で 右クリックし、設定メニューを表示し、「スタート画面から ピン留めを外す」 ※ たタップします。

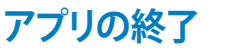

#### 記動したアプリの上側にマウスのポインターを 当て、ポインターが手のアイコンになるまで待ち ます。

アプリを画面下までドラッグ&ドロップし、アプリを終了します。

終了させるアプリの画面から []+ [ \*]を押します。

### すべてのアプリ画面へのアクセス

スタート画面にピンされたアプリ以外にも、ノートパソコンに搭載のASUSアプリ等、他のアプリをすべてのアプリ画面から起動することができます。

| アプリ                        | ر                                      |             |                        | 1999 - 1999 - 1999 - 1999 - 1999 - 1999 - 1999 - 1999 - 1999 - 1999 - 1999 - 1999 - 1999 - 1999 - 1999 - 1999 -<br>1999 - 1999 - 1999 - 1999 - 1999 - 1999 - 1999 - 1999 - 1999 - 1999 - 1999 - 1999 - 1999 - 1999 - 1999 - 1999 - | 1999년 1999년 1999년 1999년 1999년 1999년 1999년 1999년 1999년 1999년 1999년 1999년 1999년 1999년<br>1999년 1999년 1999년 1999년 1999년 1999년 1999년 1999년 1999년 1999년 1999년 1999년 1999년 1999년 1999년 1999년 1999년 1999년 199<br>1999년 1999년 1999년 1999년 1999년 1999년 1999년 1999년 1999년 1999년 1999년 1999년 199 | 18년 28년 20년 20년<br>- 11년 20년 20년 20년 20년 20년 20년 20년 20년 20년 20 |
|----------------------------|----------------------------------------|-------------|------------------------|----------------------------------------------------------------------------------------------------|----------------------------------------------------------------------------------------------------|-----------------------------------------------------------------|
| Adobe Rea                  | der X 👩 カメラ                            | ₹           |                        | Scene Switch                                                                                                    | Power2Go                                                                                                    | ▶ 解読キーの入力                                                       |
| Bluetooth2                 | 端所 🔟 加ンダー                              | G 22-999    | Al Recovery            | Splendid<br>Compatibility Tool                                                                                                    | ご デスクトップ書き込み<br>ガジェット                                                                                                    | 離就利用の手続き                                                        |
| ID VDeck                   | ZFP                                    | ×-1.        | ASUS Live Update       | Splendid Utility                                                                                                    |                                                                                                    | 17ージョン情報                                                        |
| 🦲 Internet Ex              | plarer 😚 スポーツ                          | ×92-529     | ASUS Virtual<br>Camera | USB Charger Plus                                                                                                    | Soogle Chrome                                                                                                    |                                                                 |
| People                     | 14回                                    | <u>9-9-</u> | ASUS WebStorage        | WinFlash                                                                                                    |                                                                                                    | 🧭 KDrive                                                        |
| SkyDrive                   | <b>2</b>                               |             | eManual                | 6 👔 Wireless Console 3                                                                                                    | Intel(R) ME FW<br>Recovery Agent                                                                                                    | ▶ KDriveスタートアップ<br>ガイド                                          |
| Dindows L                  | ive Mail 💮 天気                          |             | EaceLogon<br>Console   |                                                                                                    |                                                                                                    | 180E                                                            |
| Sector Windows L Messenger | ive 💼 h5/Ul                            |             | FaceLogon<br>Manager   | ASUSDVD                                                                                                    | € i-7+11/9-50                                                                                                    |                                                                 |
| 🕵 Windows L<br>Movie Mak   | ive 💼 ニュース                             |             | General disclaimer     |                                                                                                    | i・フィルター 5.0 操作<br>マニュアル                                                                                                    | Kingsoft<br>Presentation                                        |
| Uindows L 😸 Windows L      | ive 🗈 ビデオ<br>sty                       |             | S LifeFrame            | CyberLink Media<br>Suite                                                                                                    | i=フィルタ− 5.0 へル<br>プ                                                                                                    | Spreadsheets                                                    |
| Xbox LIVE                  | <sup>g</sup> -b 🎢 <sup>791+&gt;2</sup> |             | Power4Gear<br>Hybrid   | 🔯 ISO E2-7-                                                                                                    | ダンラインサポート信 報                                                                                                    | Kingsoft Writer                                                 |
|                            |                                        |             |                        |                                                                                                    |                                                                                                    |                                                                 |
| <                          |                                        |             |                        |                                                                                                    | 水平スクロー                                                                                                    | ,<br>,レバー                                                       |

#### すべてのアプリの起動

タッチパッドまたはキーボードを使用し、すべてのアプリ画面を開き ます。

上側からなぞり、すべてのアプリバーを起動します。

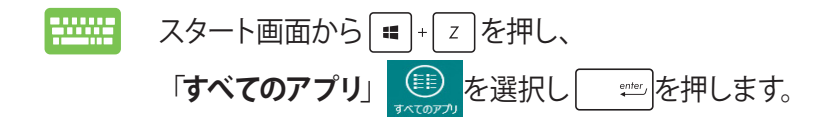

### スタート画面へのアプリの追加

タッチパッドを使用し、スタート画面にアプリを追加することができます。

- スタート画面に追加したいアプリの上にマウスのポ インターを当てます。
  - 2. アプリ上で右クリックし、設定メニューを表示させ ます。
  - 3. 「スタート画面にピン留めする」 
    そタップします。

### チャームバー

チャームバーは画面右側に表示されるツールバーです。アプリケー ションの共有などの操作やノートパソコンのカスタマイズ設定へ簡 単にアクセスできます。

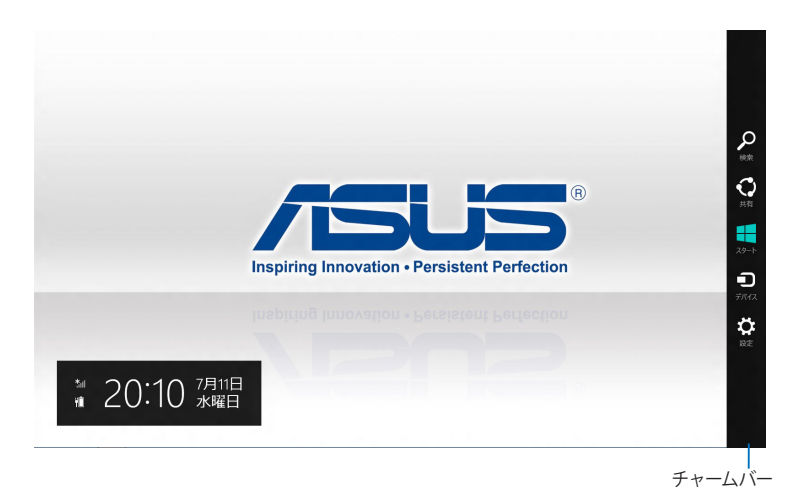

#### チャームバーの起動

**注:** チャームバーは起動すると、上の画像のように表示されます。

ノートパソコンのタッチパッドまたはキーボードでチャームバーを起 動します。

マウスのポインターを画面右上または右下まで移動します。

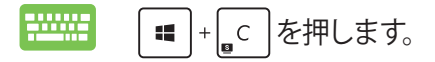

### チャームバーのコンテンツ

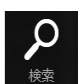

#### 検索

本機内のファイルやアプリ、プログラムを検索します。

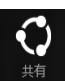

#### 共有

ソーシャルネットワークサービス (SNS) やメールなどを 使用し、アプリを共有します。

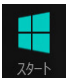

#### スタート

画面をスタート画面に戻します。スタート画面から使用 していたアプリに戻ることもできます。

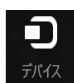

#### デバイス

外付けモニターやプリンター 等、本機と接続したデバ イスに関する操作を行います。

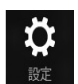

#### 設定

本機の各種設定を行います。

### スナップ機能

ノートパソコン上で2つのアプリケーションを同時に操作することが できます。この機能を有効にすると、スナップした際にサイドバーが 表示され、ディスプレイを2分割します。

**重要:** スナップ機能の利用には、1366×768ピクセル以上の解像度が 必要です。

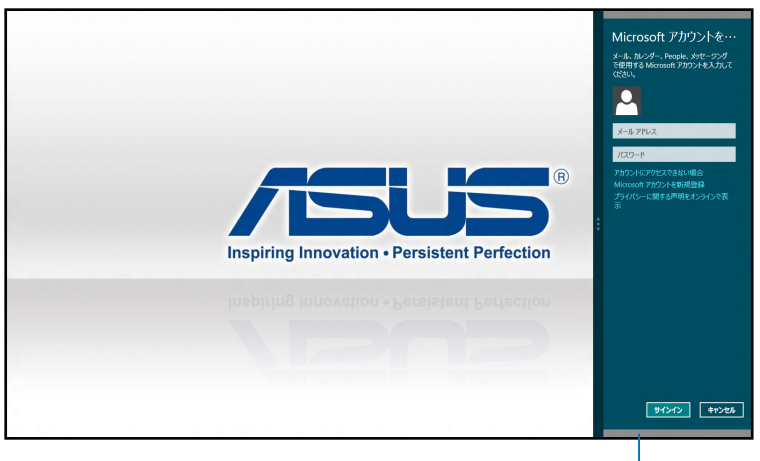

-スナップバー

#### スナップを有効にする

ノートパソコンのタッチパッドまたはキーボードでスナップ画面を起 動します。

- 1. アプリをタップし、起動します。
  - 2. マウスのポインターを画面の上側に移動します。
  - ポインターが手のアイコンに切り替わったら、アプ リをディスプレイパネルの左側/右側にドラッグ&ド ロップします。
  - 4. 他のアプリを起動します。

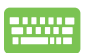

- 1. アプリをタップし、起動します。
- 2. = + を押します。
- 3. 他のアプリを起動します。

## その他キーボードのショートカット

次のショートカットを使用し、アプリケーションの起動やWindows®8の操作が可能です。

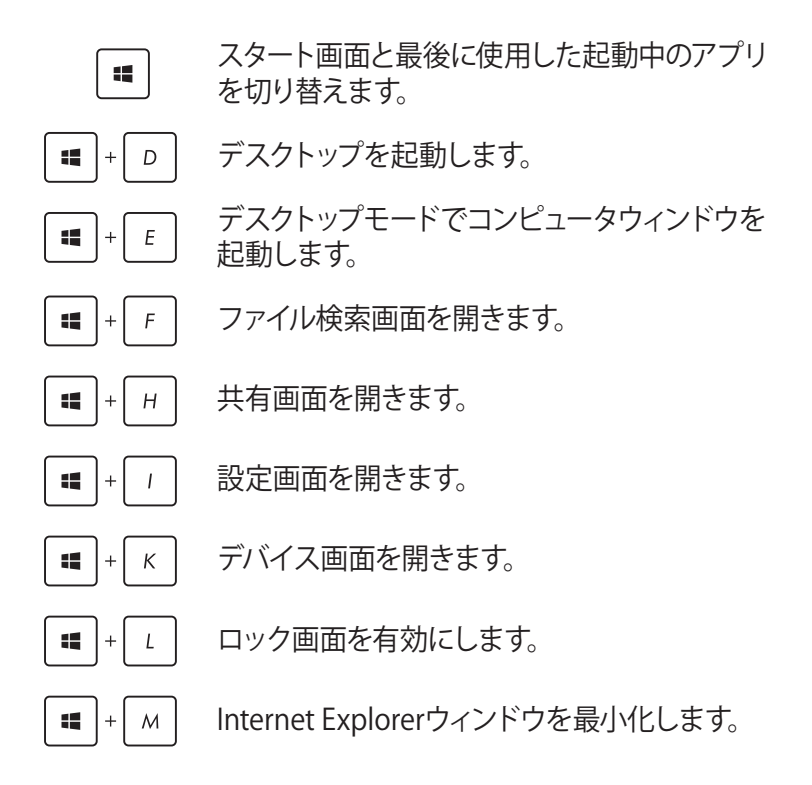

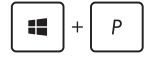

**::** +

**\*\*** +

**#** +

「セカンドスクリーン」画面を開きます。

アプリ検索画面を開きます。

設定検索画面を開きます。

ます。

「ファイル名を指定して実行」画面を開きます。

「コンピューターの簡単操作センター」を開きます。

Windows®のPower User Tasksメニューを開き

**\*\*** + W

Q

R

11

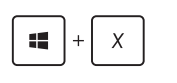

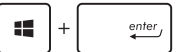

ナレーターの設定を開きます。

ピクチャー内のスクリーンショットフォルダーに プリントスクリーンが保存されます。スクリーン ショットフォルダーが無い場合は、自動で生成 されます。

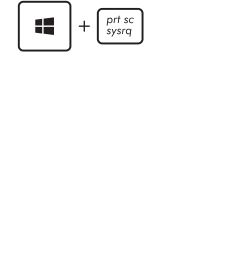

### ワイヤレスネットワークへの接続

### Wi-Fi

ノートパソコンに搭載のWi-Fi機能により、SNSを使用したアプリの 共有、メールの閲覧、インターネットサーフィン等がお楽しみいただ けます。

**重要:**機内モードを有効にすると、無線接続は無効になります。 Wi-Fi機能を使用する際は、「機内モード」をOFFにする必要があります。

#### Wi-Fiを有効にする

次の手順でノートパソコンに搭載のWi-Fi機能を有効にします。

- 1. チャームバーを起動します。
  - 2. 「設定」 🔅 をタップし「Wi-Fi 機能」 🧤 をタップ します。
  - 利用可能なWi-Fi接続のリストからアクセスポイント を1つ選択します。

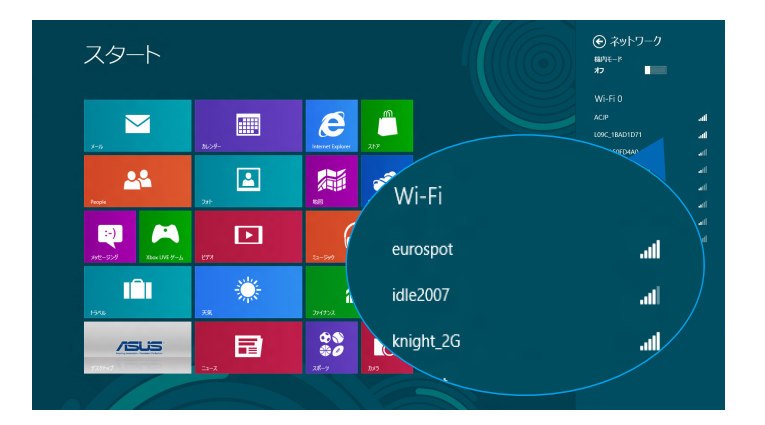

4. 「接続」をタップし、ネットワーク接続を開始します。

注:Wi-Fi接続を開始するときに、セキュリティキーの入力が求められる場合があります。

5. 本機と他の無線システムで接続を共有する場合は、 「はい、共有をONにしてデバイスに接続します」をタッ プします。共有しない場合は、「いいえ、共有をONにせ ずデバイスに接続しません」をタップします。

### Bluetooth (特定モデルのみ)

Bluetoothデバイス間では、ファイル転送、インターネット接続やネットワーク接続の共有などが可能です。

**重要:**機内モードを有効にすると、無線接続は無効になります。 Bluetooth機能を使用する際は、「機内モード」をOFFにする必要があります。

### Bluetooth対応デバイスとのペアリング

データ転送を可能にするために、他のBluetooth対応デバイスとノートパソコンのペアリングを行う必要があります。次の手順でタッチパッド操作を行います。

- 1. チャームバーを起動します。

  - 「PC設定」の「デバイス」を選択し、「デバイスの追加」をタップし、Bluetooth対応デバイスを検索します。

| <b>PC 設定</b><br>Windows のライセンス認証<br>パーソナル設定<br>ユーザー<br>通知<br>検索<br>共有<br>全般<br>プライバシー | デバイス・・・・・・・・・・・・・・・・・・・・・・・・・・・・・・・・・・・・ |
|---------------------------------------------------------------------------------------|------------------------------------------|
| デバイス                                                                                  |                                          |
| ワイヤレス                                                                                 |                                          |
| 簡単操作                                                                                  |                                          |
| PC 設定の同期                                                                              |                                          |
| ホームグループ                                                                               |                                          |
| Windows Update                                                                        |                                          |
|                                                                                       |                                          |

4. リストからデバイスを選択し、画面の指示に従いペアリ ングを行います。

**注:**一部のBluetooth対応デバイスでは、ノートパソコンのパスコードを入力するよう求められる場合があります。

### 航空機内での使用について

機内モードを有効にすると、無線接続は無効になります。

#### 機内モードを有効にする

- 1. チャームバーを起動します。
  - 2. 「**設定」** をタップし、「Wi-Fi機能」 <sup>\*\*\*\*</sup> を タップします。
  - スライドバーを右に移動し機内モードをONにします。

fn + 🥡 <sup>f2</sup>を押します。

#### 機内モードを無効にする

- 1. チャームバーを起動します。
  - 2. 「設定」 な タップし「Wi-Fi機能」 ナ を タップします。
  - 3. スライドバーを左に移動すると無効になります。
- fn + [vy <sup>f2</sup>]を押します。

**注:**多くの航空会社では、電子機器の使用に対して規定を設けてい ます。航空機内での本機の使用については、各航空会社にお問い合 わせください。

### 有線ネットワークへの接続

本機のLANポートを使用し、本機をLANネットワークやブロードバン ドインターネット接続等の有線ネットワークに接続することができ ます。

**注:** インターネット接続セットアップ時の詳細やサポートについては、ネットワーク管理者またはインターネットサービスプロバイダ(ISP) にご確認ください。

設定を行うには、次の手順をご参照ください。

**重要:**設定を行う前に、ネットワークケーブルで本機のLANポート とローカルエリアネットワークが接続されていることをご確認くだ さい。

動的 (ダイナミック) IP/PPPoEのネットワーク接続の設定

- 1. デスクトップを起動します。
  - Windows®のタスクトレイから、ネットワークアイコン
     を右クリックし、「ネットワークと共有センターを 開く」をタップします。
  - 3. ネットワークと共有センターで、「**アダプター設定の** 変更」をタップします。
  - 4. LAN上で右クリックし、「プロパティ」を選択します。

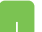

5. 「**インターネットプロトコルバージョン4 (TCP/IPv4)**」をタップして「**プロパティ**」をタップします。

| 9                                                                                                    | Wi-Fiのプロパティ                          | ×        |  |  |  |
|----------------------------------------------------------------------------------------------------|--------------------------------------|----------|--|--|--|
| ネットワー                                                                                                    | -9                                   |          |  |  |  |
| 接続0                                                                                                    | )方法:                                 |          |  |  |  |
| £                                                                                                    | Intel(R) Centrino(R) Advanced-N 6235 |          |  |  |  |
| 7.01                                                                                                    |                                      | 構成(C)    |  |  |  |
| 3 4<br>3 4<br>3 4<br>4<br>4<br>4<br>4<br>4<br>4<br>4<br>4<br>4<br>4<br>4<br>4<br>4<br>4                  |                                      |          |  |  |  |
| 10                                                                                                    | νストール(N) 削除(U)                       | プロパティ(R) |  |  |  |
| 説明<br>伝送参師プロトコル/インターネット プロトコル。相互接続されたさまざまなネッ<br>トワーク間の通信を提供する。既定のワイド エリア ネットワーク プロトコルで<br>す。<br>OK キャンセル |                                      |          |  |  |  |

6. 「IPアドレスを自動的に取得する」をタップし「OK」を タップします。

| インターネット プロトコル バージョン 4 (                                    | TCP/IPv4)のプロパティ ? 🛛 🗙                          |
|------------------------------------------------------------|------------------------------------------------|
| 全般 代替の構成                                                   |                                                |
| ネットワークでこの機能がサポートされている場合<br>ます。サポートされていない場合は、ネットワーク<br>ださい。 | は、IP 設定を自動的に取得することができ<br>管理者に適切な IP 設定を問い合わせてく |
| ● IP アドレスを自動的に取得する(O)                                      |                                                |
| <ul> <li>〇次の IP アドレスを使う(S):</li> </ul>                     |                                                |
| IP アドレス(I):                                                |                                                |
| サブネット マスク(U):                                              |                                                |
| デフォルト ゲートウェイ(D):                                           |                                                |
| ● DN5 サーバーのアドレスを自動的に取得                                     | する(B)                                          |
| _○次の DNS サーバーのアドレスを使う(E):                                  |                                                |
| 優先 DNS サーバー(P):                                            |                                                |
| 代替 DNS サーバー(A):                                            |                                                |
| ──終了時に設定を検証する(L)                                           | 詳細段定(V)                                        |
|                                                            | ок <i>‡</i> +>±и                               |

注: PPPoE接続を使用する場合は、次の手順に進んでください。

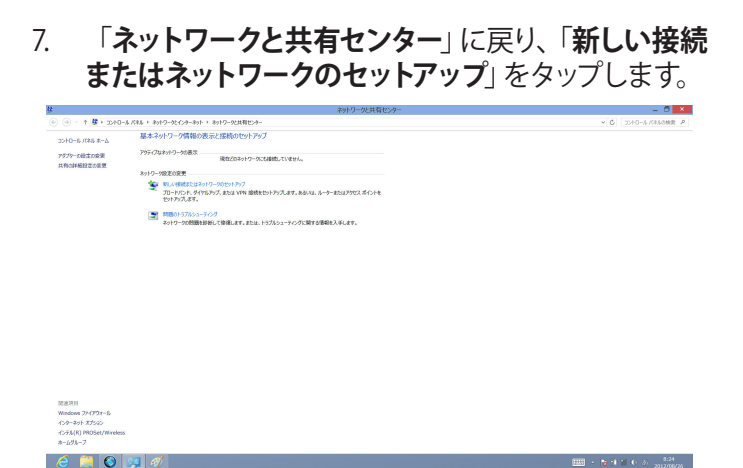

8. 「**インターネットに接続します**」をタップし「次へ」を選択します。

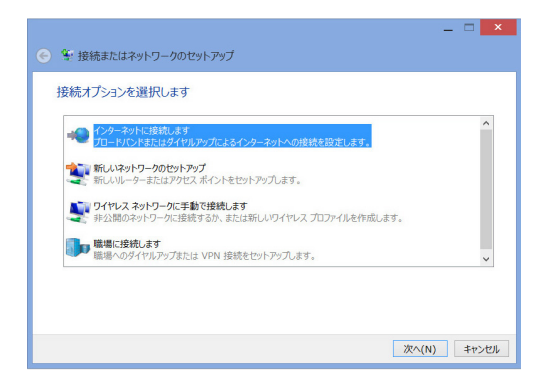

9. 「**ブロードバンド (PPPoE)**」をタップします。

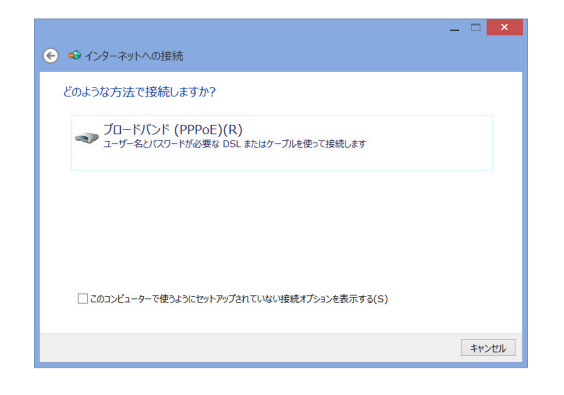

- 10. ユーザー名、パスワード、接続名を入力し、「**接続**」を タップします。
- 11. 「閉じる」をタップし、設定を終了します。
- 12. タスクトレイの 🏜 をタップし、上の手順で作成した接 続をタップします。
- 13. ユーザー名とパスワードを入力し、「**接続**」をタップし、 インターネットへの接続を開始します。

| € 🧐 インターネットへの接続    | _ = =                                   | × |
|--------------------|-----------------------------------------|---|
| インターネット サービス ブ     | ロバイダー (ISP) の情報を入力します                   |   |
| ユーザー名(U):          | [ISP から付与されたユーザー名]                      |   |
| パスワード(P):          | [ISP から付与されたパスワード]                      |   |
|                    | □ パスワードの文字を表示する(S)<br>□ このパスワードを記憶する(R) |   |
| 接続名(N):            | ブロードバンド接続                               |   |
| このオプションによって、このコンビニ | ローターにアクセスがあるすべての人がこの接続を使えるようになります。      |   |
| 😵 🗌 他の人がこの接続を使う    | っことを許可する(A)                             |   |
| ISP がありません         |                                         |   |
|                    | 接続(C) キャンセノ                             |   |

### 静的 (スタティック) IPのネットワーク接続の設定

- 1. 動的IP/PPPoEのネットワーク接続の設定の手順1~5 を行います。
  - 2 「次のIPアドレスを使う」をタップします。
  - ご利用のサービスプロバイダ提供のIPアドレス、サ ブネットマスク、デフォルトゲートウェイを入力し ます。
  - 必要に応じ、優先DNSサーバーのアドレスと代替 DNSサーバーのアドレスを入力し、「OK」をタップし ます。

| インターネット プロトコル バージョン 4 (1                                                                             | CP/IPv4 | )のプ | ロパティ     | ? ×   |  |  |
|----------------------------------------------------------------------------------------------------|---------|-----|----------|-------|--|--|
| 全般                                                                                                   |         |     |          |       |  |  |
| ネットワークでこの機能がサポートされている場合は、IP 設定を自動的に取得することができ<br>ます。サポートされていない場合は、ネットワーク管理者に適切な IP 設定を問い合わせてく<br>ださい。 |         |     |          |       |  |  |
| ○ IP アドレスを自動的に取得する(O)                                                                                |         |     |          |       |  |  |
| ● 次の IP アドレスを使う(S):                                                                                  |         |     |          |       |  |  |
| IP アドレス(I):                                                                                          |         |     | •        |       |  |  |
| サブネット マスク(U):                                                                                        | 14      |     | •        |       |  |  |
| デフォルト ゲートウェイ(D):                                                                                     |         |     |          |       |  |  |
| ● DNS サーバーのアドレスを自動的に取得す                                                                              | rる(B)   |     |          |       |  |  |
| ─● 次の DNS サーバーのアドレスを使う(E):                                                                           |         |     |          |       |  |  |
| 優先 DNS サーバー(P):                                                                                      |         |     |          |       |  |  |
| 代替 DNS サーバー(A):                                                                                      |         | ł.  | <i>.</i> |       |  |  |
| □終了時に設定を検証する(L)                                                                                      |         |     | 詳細設      | 定(V)  |  |  |
|                                                                                                    |         | ОК  |          | キャンセル |  |  |

### ノートパソコンの電源をOFFにする

次のいずれかの手順で本機の電源をOFFにすることができます。

- ・ チャームバーから「設定」 <sup>な</sup>をタップし、
  - 「**電源」
    し**をタップします。続いて「シャットダウ
    ン」をタップし、本機をシャットダウンします。
  - ログイン画面から「電源」
     トダウン」をタップします。
- デスクトップモードでも本機をシャットダウンすることができます。デスクトップモードを起動し、
   <alt + f4>を押しシャットダウンウィンドウを起動します。ドロップダウンリストから「シャットダウン」を選択し、「OK」を選択します。
  - システムからの応答がなくなった場合は、電源ボタンを約4秒間押し、強制終了することができます。

### ノートパソコンをスリープ状態にする

スリープモードにするには、電源ボタンを1回押します。設定によっては、休止状態/シャットダウンに移行することもできます。

デスクトップモードを起動し、<alt + f4>を押しシャット ダウンウィンドウを起動します。「スリープ」を選択し、ド ロップダウンリストから「**OK**」を選択します。

# Chapter 4: Power-on Self-test (POST)

### **Power-on Self-test (POST)**

Power-on Self-test (POST) はシステム起動時に実行されるシステム 自己診断テストです。

### BIOSとトラブルシューティングにアクセスする

POST実行中は、本機のFunctionキー操作でBIOS Setupプログラム へのアクセス、トラブルシューティングの実行が可能です。詳細は以 降の記載をご参照ください。

### BIOS

Basic Input and Output System (BIOS) はシステムの起動に必要な ハードウェアを制御するプログラムです。

BIOSのデフォルト設定は通常の使用環境で、最適なパフォーマンスを実現できるように設定されています。以下の状況以外では、デフォルト設定のままで使用することをお勧めします。

- システム起動時にエラーメッセージが表示され、BIOS Setupを 起動するように指示があった場合。
- BIOS設定を必要とするコンポーネントをシステムに取り付けた 場合。

警告: 不適切な設定を行うと、システムが起動しない、または不安定 になるといった症状が出ることがあります。設定を変更する際は、 専門知識を持った技術者のアドバイスを受けることを強くお勧めし ます。

### BIOS Setupへのアクセス

ジステムを再起動し、POST中に 🖉を押します。

### BIOS設定

**注**: 本マニュアルに記載の図や画面は参考用です。実際の画面はモ デルや地域により異なる場合があります。

### Boot (起動)

このメニューでは、ブートオプションの優先順位を設定することができます。次の手順に従って設定します。

1. 「Boot」 画面で「Boot Option #1」 を選択します。

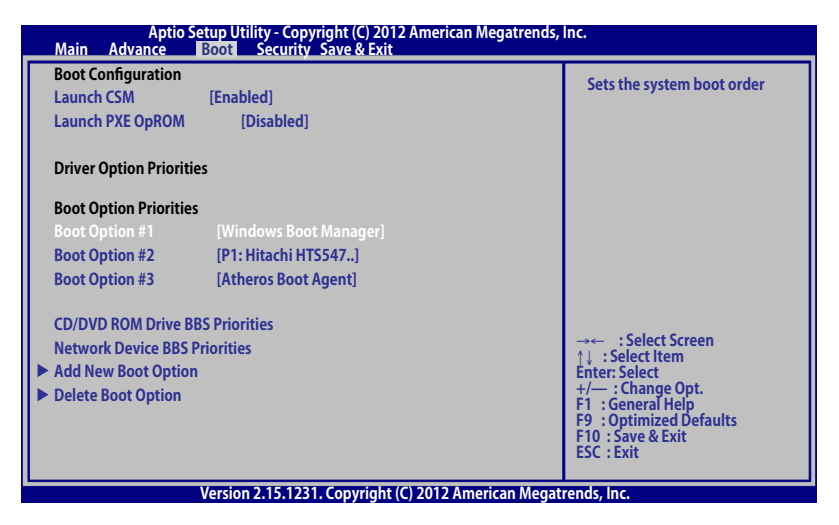

# 2. 『##』を押し、「Boot Option #1」のデバイスを選択します。

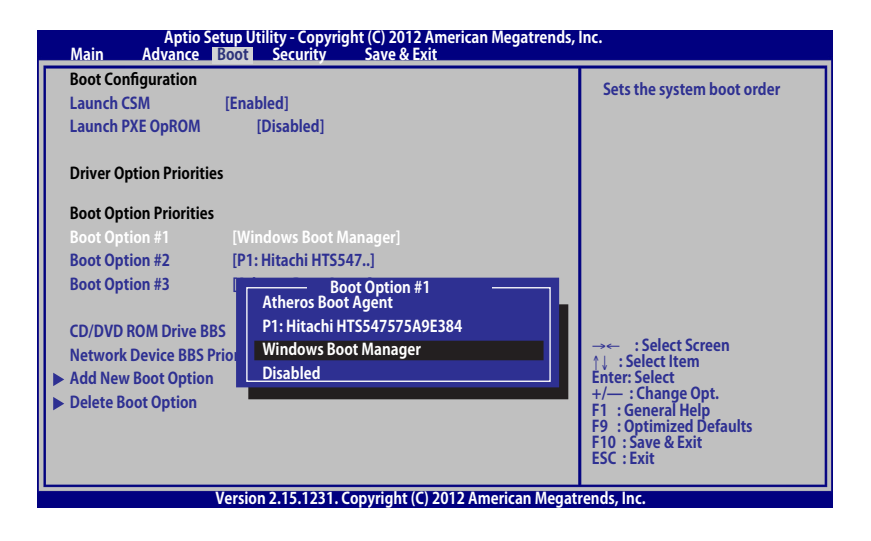

### Security (セキュリティ)

このメニューでは、管理者パスワードとユーザーパスワードを設定することができます。また、ノートパソコンの記憶装置、入力/出力(I/O)インターフェース、USBインターフェースへのアクセスを制御することがもできます。

#### 注:

- 「User Password」を設定すると、OSを起動する際にパス ワードの入力を求めるプロンプトが表示されます。
- 「Administrator Password」を設定すると、BIOSを起動する際 にパスワードの入力を求めるプロンプトが表示されます。

| Password Description       Set Administrator's password is set, then this only limits access to Setup and is only asked for when entering Setup. If ONLY the user's password is set, then this is a power on password and must be entered to boot or enter Setup. In Setup, the User will have Administrator rights.       Set Administrator Password length must be in the following range: Winimum length 3         Administrator Password Status       NOT INSTALLED       Maximum length 20         Administrator Password Status       NOT INSTALLED       Must type with character: a-z, 0-9         Administrator Password       User Password       a-z, 0-9         Viser Password       NOT INSTALLED       a-z, 0-9         Set User Password       Filler       a-z, 0-9         Set User Password       Filler       a-z, 0-9         Set User Password       Filler       a-z, 0-9         Set User Password       Filler       a-z, 0-9         Set User Password       Filler       a-z, 0-9         Set User Password       Filler       a-z, 0-9         Filler       Filler       filler         Set Control       [Enabled]       filler         Filler       Filler       filler         Filler       Filler       filler         Filler       Filler       filler         Filler       Filler       filler </th <th>Aptio Setup Utility - Copyright<br/>Main Advance Boot Security</th> <th>(C) 2012 American Megatrends, I<br/>Save &amp; Exit</th> <th>nc.</th> | Aptio Setup Utility - Copyright<br>Main Advance Boot Security                                                                                                    | (C) 2012 American Megatrends, I<br>Save & Exit                                                                                | nc.                                                                                                    |
|----------------------------------------------------------------------------------------------------|----------------------------------------------------------------------------------------------------|----------------------------------------------------------------------------------------------------|----------------------------------------------------------------------------------------------------|
| Administrator Password Status       NOT INSTALLED       Must type with character:         User Password Status       NOT INSTALLED       a-z, 0-9         Administrator Password       user Password       a-z, 0-9         User Password       NOT INSTALLED       a-z, 0-9         Bob User Password       b       b         Set User Password       b       b         > I/O Interface Security       b       b         > Secure Boot Control       [Enabled]       character: Select Screen         + /- : Change Opt.       + /- : Change Opt.       + /- : Charge Opt.         F1 : General Help       F9 : Optimized Defaults       F1 : Select Screen         F1 : Select Screen       F1 : Select Item       Estit         ESC : Exit       ESC : Exit       ESC : Exit                                                                                                    | Password Description<br>If ONLY the Administrator's password is set<br>to Setup and is only asked for when enterin<br>password is set, then this is a power on pas<br>to boot or enter Setup. In Setup, the User wi | , then this only limits access<br>ng Setup. If ONLY the user's<br>sword and must be entered<br>ill have Administrator rights. | Set Administrator Password.<br>The password length must be<br>in the following range:<br>Minimum length 3<br>Maximum length 20                          |
| User Password Status     NOT INSTALLED     a-z, 0-9       Administrator Password                                                                                                    | Administrator Password Status                                                                                                    | NOT INSTALLED                                                                                                    | Must type with character:                                                                                                    |
| Administrator Password     User Password       HDD User Password Status :     NOT INSTALLED       Set Master Password     →       Set User Password     →       > I/O Interface Security     ↑↓ : Select Item       Enter: Select     +       File     Control       [Enabled]     +       File     Set User Password       File     Set User Password       File     Set Exi                                                                                                    | User Password Status                                                                                                    | NOT INSTALLED                                                                                                    | a-z, 0-9                                                                                                    |
| HDD User Password Status :       NOT INSTALLED         Set Master Password                                                                                                    | Administrator Password<br>User Password                                                                                                    |                                                                                                    |                                                                                                    |
| > I/O Interface Security     →← : Select Screen       > I/O Interface Security     ↑↓ : Select Item       > Secure Boot Control     [Enabled]       Enter: Select     +/→ : Change Opt.       F1 : General Help     F9 : Optimized Defaults       F10: Save & Exit     ESC : Exit                                                                                                    | HDD User Password Status :<br>Set Master Password                                                                                                    | NOT INSTALLED                                                                                                    |                                                                                                    |
|                                                                                                    | <ul> <li>► I/O Interface Security</li> <li>► Secure Boot Control [Enabled]</li> </ul>                                                                                                    |                                                                                                    | →← :Select Screen<br>1↓:Select Item<br>Enter:Select<br>+/→ :Change Opt.<br>F1 :General Help<br>F9 :Optimized Defaults<br>F10 :Save & Exit<br>ESC : Exit |

#### パスワードの設定

- 1. 「Security」 タブを選択し、「Administrator Password」 また は「User Password」 を選択します。
- 2. パスワードを入力し、 👘 を押します。
- 3. パスワードを再入力し、 \*\*\* を押します。

パスワードを削除する

- 1. 「Security」タブを選択し、「Administrator Password」また は「User Password」を選択します。
- 2. 現在のパスワードを入力し、 \*\*\* を押します。
- 3. 「Create New Password」の欄を空欄にしたまま、 <sup>▲</sup>

  「
  世」を
  押します。
- 4. 確認ボックスで「Yes」を選択し、 デビーを押します。

I/O Interface Security (I/Oインターフェースセキュリティ) Securityメニューでは、I/Oインターフェースセキュリティにアクセスし、本機の一部のインターフェース機能をロック/ロック解除することができます。

| Aptio Setup Utility - Copyright (C) 2012 American Megatrends, Inc. |                       |                                                                                 |  |  |  |  |
|--------------------------------------------------------------------|-----------------------|---------------------------------------------------------------------------------|--|--|--|--|
| I/O Interface Security                                             |                       | If Locked, LAN controller will be disabled.                                     |  |  |  |  |
| LAN Network Interface                                              |                       |                                                                                 |  |  |  |  |
| Wireless Network Interface                                         | [UnLock]              |                                                                                 |  |  |  |  |
| HD AUDIO Interface                                                 | [UnLock]              |                                                                                 |  |  |  |  |
| SATA 2nd HDD Interface                                             | [UnLock]              |                                                                                 |  |  |  |  |
| SATA ODD Interface<br>USB Interface Security                       | LAN Network Interface | →← : Select Screen<br>↑↓ : Select Item<br>Enter: Select<br>+/ : Change Opt.     |  |  |  |  |
|                                                                    |                       | F1 : General Help<br>F9 : Optimized Defaults<br>F10 : Save & Exit<br>ESC : Exit |  |  |  |  |
| Version 2.15.1231. Copyright (C) 2012 American Megatrends, Inc.    |                       |                                                                                 |  |  |  |  |

インターフェースをロックする

- 1. 「Security」画面で「I/O Interface Security」を選択し ます。
- 2. ロックするインターフェースを選択し、

ऺऺऻ を押します。

3. 「Lock」を選択します。

USB Interface Security (USBインターフェースセキュリティ) I/Oインターフェースセキュリティメニューでは、USBインター フェースセキュリティにアクセスし、ポートとデバイスをロック/ ロック解除することができます。

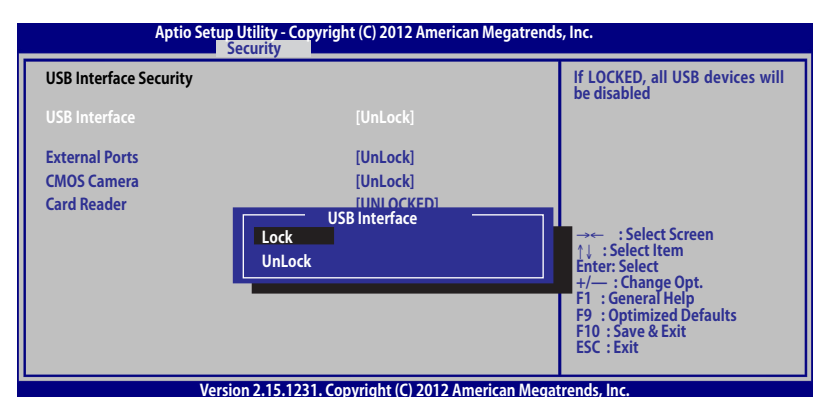

USBインターフェースをロックする

- 1. 「Security」画面で「I/O Interface Security」→「USB Interface Security」の順に選択します。
- 2. ロックするインターフェースを選択し、「Lock」を選択し ます。

**注:**「USB Interface」を「Lock」に設定すると、「USB Interface Security」の「External Ports」と他のデバイスはロックされ、非表示 になります。

#### マスターパスワードの設定

Securityメニューの「Set Master Password」オプションでは、 パスワードによる内蔵記憶装置へのアクセス制御の設定が可能 です。

| Aptio Setup Utility - Copyright (<br>Main Advance Boot Security                                                                                                    | (C) 2012 American Megatrends, I<br>Save & Exit                                                                                | nc.                                                                           |
|----------------------------------------------------------------------------------------------------|----------------------------------------------------------------------------------------------------|-------------------------------------------------------------------------------|
| Password Description                                                                                                    |                                                                                                    | Set HDD Master Password.                                                      |
| If ONLY the Administrator's password is set<br>to Setup and is only asked for when enterin<br>password is set, then this is a power on pas<br>to boot or enter Setup. In Setup, the User wi | , then this only limits access<br>ng Setup. If ONLY the user's<br>sword and must be entered<br>ill have Administrator rights. | ***Advisable to Power Cycle<br>System after Setting Hard Disk<br>Passwords*** |
| Administrator Password Status                                                                                                    | NOT INSTALLED                                                                                                    |                                                                               |
| User Password Status                                                                                                    | NOT INSTALLED                                                                                                    |                                                                               |
| Administrator Password                                                                                                    |                                                                                                    |                                                                               |
| User Password                                                                                                    |                                                                                                    |                                                                               |
| HDD User Pwd Status :                                                                                                    | NOT INSTALLED                                                                                                    |                                                                               |
| Set Master Password                                                                                                    |                                                                                                    |                                                                               |
| Set User Password                                                                                                    |                                                                                                    | ->                                                                            |
| I/O Interface Security Secure Boot Control [Disabled]                                                                                                    |                                                                                                    | ↑↓ : Select Item<br>Enter: Select                                             |
| •                                                                                                    |                                                                                                    | +/— : Change Opt.<br>F1 : General Help                                        |
|                                                                                                    |                                                                                                    | F10 : Save & Exit                                                             |
|                                                                                                    |                                                                                                    | ESC : Exit                                                                    |
| Version 2.15.1231. Co                                                                                                    | pyright (C) 2012 American Mega                                                                                                | trends. Inc.                                                                  |

記憶装置のパスワードを設定する

- 1. 「Security」画面で「Set Master Password」を選択し ます。
- 2. パスワードを入力し、 \*\*\* を押します。
- 3. パスワードを再入力し、 enter を押します。
- 4. 「Set User Password」を選択し、上記の手順と同様に ユーザーパスワードを設定します。
### Save & Exit (保存して終了)

設定変更を保存するには、BIOSを終了する前に「Save Changes and Exit」を選択します。

| Aptio Setup Utility - Copyright (C) 2012 American Megatrends, I<br>Main Advance Boot Security Save & Exit                                                                                                    | nc.                                                                                                    |
|----------------------------------------------------------------------------------------------------|----------------------------------------------------------------------------------------------------|
| Aptio Setup Utility - Copyright (C) 2012 American Megatrends, I<br>Main Advance Boot Security Save & Exit<br>Save Changes and Exit<br>Discard Changes and Exit<br>Save Options<br>Save Options<br>Save Changes<br>Discard Changes<br>Discard Changes<br>Restore Defaults<br>Boot Override<br>Atheros Boot Agent<br>P1: Hitachi HTS547575A9E384<br>Windows Boot Manager<br>Launch EEL Shell from filesystem device | Exit system setup after saving<br>the changes.<br>→ : Select Screen<br>↑↓ : Select Item<br>Enter: Select |
| Launch EFI Shell from hiesystem device                                                                                                    | +/— : Change Opt.<br>F1 : General Help<br>F9 : Optimized Defaults<br>F10 : Save & Exit<br>ESC : Exit     |
| Manian 2.15 1221 Comminist (C) 2012 American Mana                                                                                                    |                                                                                                    |

### BIOS更新

- 1. ASUSオフィシャルサイトから本機のモデルを確認し、最新の BIOSファイルをダウンロードします。
- 2. USBメモリーなどにダウンロードしたBIOSファイルのコピーを保存します。
- 3. BIOSファイルを保存したデバイスをノートパソコンに接続し ます。
- 4. POST中に [w<sup>-12</sup>]を押し、本機を再起動します。
- 5. BIOSメニューから「Advanced」→「Start Easy Flash」の順に選 択し、 ( <sup>enter</sup>)を押します。

| Aptio Setup Utility - Cop<br>Main Advance Boot Securi                                                                                                    | oyright (C) 2012 American Meg<br>ty_Save & Exit   | atrends, Inc.                                                                                                    |
|----------------------------------------------------------------------------------------------------|---------------------------------------------------|----------------------------------------------------------------------------------------------------|
| Start Easy Flash<br>Internal Pointing Device<br>Wake on Lid Open<br>Power Off Energy Saving<br>ASUS USB Charger+ in battery mode                                                                                                    | [Enabled]<br>[Enabled]<br>[Enabled]<br>[Disabled] | Press Enter to run the utility to select and update BIOS.                                                                                      |
| Intel Virtualization Technology [Enabled]<br>Intel AES-NI [Enabled]<br>CPU C states [Disabled]<br>VT-d [Enabled]<br>SATA Configuration<br>Graphics Configuration<br>Intel (R) Thunderbolt<br>USB Configuration<br>Intel (R) Anti-Theft Technology Corporation<br>Network Stack |                                                   | →← : Select Screen<br>↑↓ : Select Item<br>Enter: Select<br>+/: Change Opt.<br>F1 : General Help<br>F9 : Optimized Defaults<br>F10 : Gow E Seit |

Version 2.15.1231. Copyright (C) 2012 American Megatrends, Inc.

# 6. フラッシュドライブに保存したBIOSファイルを参照し、

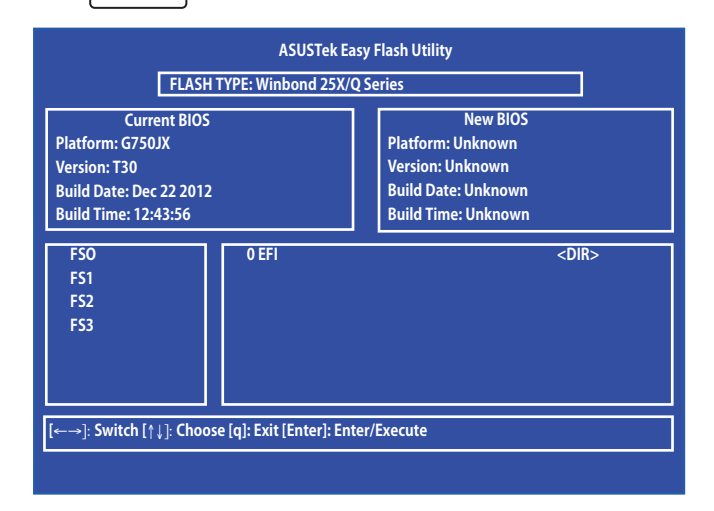

7. BIOS更新後、「**Exit**」→「**Restore Defaults**」の順に選択し、シ ステムにデフォルト設定をロードします。

注: BIOS更新後、モデルによっては機器がシャットダウンしますが、その場合は、再度、BIOS Setupにアクセスし、項目7の手順でシステムにデフォルト設定をロードしてください。

# トラブルシューティング

POST中に 「」 参押すと、 次の Windows®8トラブルシューティングの オプションにアクセスできます。

- PCのリフレッシュ
- PCを初期状態に戻す
- 詳細オプション

### PCのリフレッシュ

現在のファイルやアプリケーションを失うことなく、システムを更新 したい場合は「**PCのリフレッシュ**」オプションを使用します。

POST中にアクセスする

**2000** 1. システムを再起動し、 POST中に [g<sup>-19</sup>] を押します。

- Windows<sup>®</sup>が「オプションの選択」を読み込むまで
   待機し、「トラブルシューティング」をタップします。
  - 3. 「**PCのリフレッシュ**」をタップします。
  - 「PCのリフレッシュ」画面に表示されるこのオプ ションに関する説明項目を読み、「次へ」をタップし ます。
  - 5. 更新するアカウントをタップします。
  - 6. アカウントのパスワードを入力し、「**続行**」をタップ します。
  - 7. 「**リフレッシュ**」をタップします。

重要:本機のリセットを行う前に、本機がACアダプターで電源に接続されていることをご確認ください。

**注**: ご使用環境などにより、手順などが異なる場合がありますが、その場合は、画面の指示に従って設定を進めてください。

### PCを初期状態に戻す

**重要:** このオプションを実行する前に全てのデータをバックアップしてください。

「**PCを初期状態に戻す**」オプションを使用し、本機をデフォルト設定にリセットします。

POST中にアクセスする

**……** 1. システムを再起動し、POST中に [<sup>9</sup>] を押します。

- Windows®が「オプションの選択」を読み込むまで 待機し、「トラブルシューティング」をタップします。
  - 3. 「**PCを初期状態に戻す**」をタップします。
  - 「PCを初期状態に戻す」画面に表示されるこのオ プションに関する説明項目を読み、「次へ」をタップ します。
  - 5. 「Windowsがインストールされているドライブの み」または「すべてのドライブ」のいずれかを選択し ます。
  - 6. 「ファイルの削除のみ行う」または「ドライブを完全に クリーンアップする」のいずれかを選択します。
  - 7. 「初期状態に戻す」をタップします。

重要:本機のリセットを行う前に、本機がACアダプターで電源に接続されていることをご確認ください。

**注**: ご使用環境などにより、手順などが異なる場合がありますが、その場合は、画面の指示に従って設定を進めてください。

### 詳細オプション

「**詳細オプション**」で本機に搭載の追加トラブルシューティングオ プションを実行することができます。

POST中にアクセスする

- Windows<sup>®</sup>が「オプションの選択」を読み込むまで
   待機し、「トラブルシューティング」をタップします。
  - 3. 「**詳細オプション**」をタップします。
  - 4. 「**詳細オプション**」画面で、実行するトラブルシュー ティングオプションを選択します。
  - 5. 以降の手順に従い、作業を完了します。

### イメージでシステムを回復の使用

「詳細オプション」の「イメージでシステムを回復」オプションで、 イメージファイルを使用したシステムリカバリーを実行することがで きます。

POST中にアクセスする

- …… システムを再起動し、POST中に [# <sup>#</sup>] を押します。
  - Windows<sup>®</sup>が「オプションの選択」を読み込むまで 待機し、「トラブルシューティング」をタップします。
    - 3. 「**詳細オプション**」をタップします。

- 4. 詳細オプション画面で「**イメージでシステムを回 復**」を選択します。
- システムイメージファイルでリカバリーを行うアカ ウントを選択します。
- アカウントのパスワードを入力し、「続行」をタップ します。
- 「利用可能なシステムイメージのうち最新のものを 使用する(推奨)」を選択し、「次へ」をタップします。
   システムイメージが外部デバイスまたはDVD内にあ る場合は、「システムイメージを選択する」を選択す ることもできます。
- 8. 以降の手順に従い、リカバリー作業を完了します。

**注:**本機が万一動作を停止した場合に備え、データの損 失を防ぐため定期的なシステムのバックアップを強くお 勧めします。

**注**: ご使用環境などにより、手順などが異なる場合があ りますが、その場合は、画面の指示に従って設定を進め てください。

# Chapter 5: FAQとヒント

## 安全に使用するためのヒント

大切なデータを守り、安全に快適にご使用いただくためのヒントを 記載しました。本製品の使用方法に関する記載と併せてお読みくだ さい。

- Windows<sup>®</sup> Update: 定期的にWindows<sup>®</sup> Update を実行し、Windows<sup>®</sup>を最新の状態でご 使用ください。
- ASUS Live Update: ASUS Live UpdateはASUSが提供するユーティリティーやドライバー などの更新が適用できます。ASUS Live Updateのご利用方法は本機 にインストールされているASUS Tutorをご参考ください。
- アンチウイルスソフト: ウイルスからパソコンや大切なデータを守りるため、ウイルス対策の ソフトを利用しましょう。
- 強制終了・停電:
   突然の電源断などによる機器の停止は問題を引き起こす可能性があります。使用中はバッテリーをできる限り装着し、機器の停止時も正しいシャットダウンをしましょう。
- バックアップ:
   本機が起動しないなど故障した際、大切なデータを取り出せなくなる 可能性があります。定期的に外付けの記憶装置などへバックアップを お取りください。
- 環境温度:
   高温となる場所でのご使用は控えてください。長期間ノートパソコン を使用しない場合は、バッテリーを本体から取り外すことをお勧めし ます(着脱可能な場合)。
- 本機のリセット: リセットを行う際は周辺機器を周辺機器をすべて取り外し、次の項目 がすべて揃っていることをご確認ください。
  - Officeアプリなどプロダクトキーが必要な場合は、そちらのプロダクトキー
    - バックアップデータ
    - ログインIDとパスワード
    - インターネット接続に必要な情報 不明点がある場合は、ネットワーク管理者もしくはプロバイダー にお問い合わせください。

### ハードウェアに関するFAQ

### 1. 液晶ディスプレイに黒い点や、常時点灯(赤、青、緑)している点 がある

製品の品質には万全を期していますが、液晶ディスプレイには ごくわずかですが不完全な表示(ドット抜け)が発生する場合 があります。これらは製品の品質を損なうものではありません が、ASUSの提供する保証サービスが適用される場合がござい ます。詳しくは、製品に同梱の保証書もしくはASUSコールセン ターまでご連絡ください。

### 2. 液晶ディスプレイの色や明るさにむらがある

液晶ディスプレイの構造上、見る角度や環境により、明るさや 色にむらが見える場合があります。また、液晶ディスプレイの明 るさや色合いはモデルによって異なる場合があります。 FunctionキーまたはOSのディスプレイ設定により画面の調整 が可能です。

### 3. バッテリー駆動時間を長くする方法

以下の方法を推奨します。

- Power4Gear Hybridの「システム動作時の設定」を 「Battery Saving Mode」に変更します。
- Functionキーで液晶ディスプレイの表示を暗くします。
- Power4Gear Hybridの「システムスリープ時の設定」を 「ロングスタンバイ」に変更します。
- Wi-Fi機能を使用しないときは Functionキーで 「機内モード」をONにします。
- ・ マウスやUSB機器など、使わない周辺機器は取り外します。
- 大きな負荷がかかるアプリの使用を避けます。

- 4. バッテリー状態表示ランプが点灯しない
  - ACアダプターまたは充電されたバッテリーパック(特定モデル のみ)が正しく取り付けられているか確認してください。
  - ACアダプターとバッテリーパック(取り外し可能なモデルのみ)を取り外し、1分以上待ってから再度入れて起動してください。
  - それでも点灯しない場合は、コールセンターへご連絡ください。
- 5. タッチパッドが使用できない
  - 「m]+(=))を押し、タッチパッドの有効/無効の切り替えをお 試しください。
  - マウスが接続されている場合は、ASUS Smart Gestureでマウス接続時にタッチパッドが無効になる機能が有効になっていなか確認し、もし、有効になっている場合は、マウスを取り外すか、こちらの機能を無効にしてください。
- 6. スピーカーから音が出ない
  - 「「「」+」、「」を押し、音量の調節などお試しください。
  - ご使用のアプリなどで、ミュート設定になっていないかご確認ください。
  - ヘッドホン出力用のジャックに何か接続されていなかご確認ください。接続されている場合は、そちらを取り外してください。
  - 再起動し、ASUSロゴが表示されたら<F2>を押し、BIOS のセットアップ画面に入り、「Save & Exit」のページより 「Restore Defaults」を実施、<F10>を押し変更を保存し、 BIOSのセットアップ画面を終了してからお試しください。

 消耗品の購入、ACアダプターをなくした際などの対応方法 コールセンターへご連絡、もしくはASUS Shopをご確認ください。 ASUS Shop; <u>http://shop.asus.co.jp/</u> ※URLは予告無く変更する可能性があります。

### 8. ヘッドホン出力用のジャックにヘッドホンなどを接続しても、ス ピーカーから音が出る

「コントロールパネル」→「ハードウェアとサウンド」からオーディ オマネージャー (モデルにより名称が異なる場合があります) に アクセスし、設定をご確認ください。

### 9. キー入力中にカーソルが移動し、正しくキー入力ができない

- お使いのモデルがタッチパッド搭載モデルの場合は、手の ひらや洋服の袖などがタッチパッドに触れ、そのため、カー ソル移動が発生している可能性があります。
- 「m + 」
   " を押し、タッチパッドの機能を無効にし、キー入力
   をお試しください。

### 10.「U」、「I」、「O」などのキーをタイプすると数字が入力される

### ソフトウェアに関するFAQ

- 1. 電源インジケーターは点灯しているが、ドライブアクティビティ インジケーターが点灯/点滅せず、本機が正常に起動しない
  - 電源ボタンを4秒以上長押しし、電源を切り、ACアダプター とバッテリーパック(特定モデルのみ)が正しく取り付けられ ているか確認のうえ、再度、電源を入れてください。
  - それでも起動しない場合は、コールセンターへご連絡ください。
- 2. 「Remove disks or other media. Press any key to restart」 が表示される
  - ・ USBデバイスが接続されている場合は取り外してください。
  - 光学ドライブ搭載のモデルでは、CDなどが挿入されている 場合はそちらを取り外します。
  - それでも起動しない場合は、記憶装置に何らかの問題が発生している可能性があります。コールセンターへご連絡ください。
- 3. 起動や動作が遅い
  - お買い上げ後にインストールしたアプリなどがありましたら、
     そちらの常駐の解除をお試しください。
  - リフレッシュをお試しください。なお、リフレッシュを実施されても、個人用ファイルとパーソナル設定へは影響はありませんが、お買い上げ後にインストールしたアプリなどはアンインストールされます(Windowsストアからインストールしたアプリは残ります)。削除されたアプリの一覧はデスクトップに保存されます。

リフレッシュはチャームバーを表示し、「設定」→「PC設定の変更」→「全般」から実施可能です。

- 4. 本機が起動しない/OSが起動しない
  - 接続してUSBデバイスなどをすべて取り外して、電源を入れてください。

- 起動時に<F9>を押し、オプションの選択画面からトラブル シューティングを選択し、「PCのリフレッシュ」や「初期状態 に戻す」をお試しください。
- 機器本体の温度が上昇している場合は、過熱を防止する ための機能が自動的に働いてる可能性がありますので、し ばらく待ってから再度、電源を入れてください。
- それでも起動しない場合は、コールセンターへご連絡ください。
- 5. スリープ状態/休止状態から復帰しない
  - 特定モデルでは、スリープ状態からの復帰には電源ボタン を押す必要があります。電源ボタンを押してください。
  - バッテリー残量が少なくなっている、もしくは、完全に放電している可能性があります。ACアダプターを接続し電源ボタンを押してください。
  - 一旦、電源ボタンを4秒以上長押しし、機器を強制終了後、 電源ボタンを押し、起動してください。なお、保存していな いデータは失われます。

### 6. USBメモリーやUSB接続のドライブ経由でDOSを起動するには

再起動し、ASUSロゴが表示されたら<F2>を押し、BIOSのセットアップ画面へアクセスします。BIOSのセットアップ画面へアクセスできたら、「Boot」タグから「Lunch CSM」を「Enabled」に、「Security」タグから「Secure Boot Control」を「Disabled」に設定し、F10を押し変更を保存し、BIOSのセットアップ画面を終了します。

再起動し、ASUSロゴが表示されたら<esc>を押します。、起動 デバイスの選択メニューが表示されるので、目的のUSBフラッ シュドライブもしくはUSB接続のドライブを選択し<Enter>を押 します。

### 7. 文字やアイコンのサイズが小さい

文字やアイコンのサイズは、「コントロールパネル」→「デスク トップのカスタマイズ」→「ディスプレイ」→「すべての項目の サイズを変更する」から変更できます。お好みの大きさにご調 整ください。

# Chapter 6: 付録

### 光学ドライブ情報(特定モデルのみ)

Blu-rayディスクおよびDVDの再生には、読み取り可能なデバイス、 および、再生ソフトウェアを使用する必要があります。Blu-rayドラ イブは多くの場合、従来のCDとDVDのどちらも使用することがで きます。DVDドライブは多くの場合、従来のCDを使用することがで きます。

#### 地域再生情報

Blu-ray/DVDムービータイトルの再生には、MPEGビデオの復号、デジタルオーディオ、CSS保護されたコンテンツの復号化が含まれます。CSS (コピーガードと呼ばれることもある) は動画産業が採用したコンテンツ保護計画の名称で、違法コピーを防ぐものです。

CSSライセンサに課された設計規則はたくさんありますが、もっとも 適切な規則の一つは、地域化されたコンテンツに関する再生の制 限です。場所によって異なるムービーのリリースを円滑にするため に、Blu-ray/DVDビデオタイトルは下の「地域定義」で定義された 特定の地域に対してリリースされています。著作権法は、全てのBluray/DVDムービーを特定の地域(普通、販売されている地域に対し てコード化されている)に限定するよう要求しており、Blu-ray/DVD ムービーコンテンツは、複数の地域でリリースされるので、CSSの設 計規則はCSSで暗号化されたコンテンツを再生できるどのシステム も、一つの地域でしか再生できないようになっています。

**注:**地域設定は再生ソフトウェアを使用して、通常5回まで変更する ことができます。制限回数に達した後は、Blu-ray/DVDムービーは最 後の地域設定に対してのみ再生することができます。

### 地域定義 (DVD)

#### 地域1

カナダ、米国、米国の領土

#### 地域2

**日本、**チェコ、エジプト、フィンランド、フランス、ドイツ、 ペルシア湾岸諸国、ハンガリー、アイスランド、イラン、イラク、 アイルランド、イタリア、オランダ、ノルウェー、ポーランド、ポルトガ ル、サウジアラビア、スコットランド、南アフリカ、スペイン、スウェー デン、スイス、シリア、トルコ、イギリス、ギリシア、前ユーゴスラビア 共和国、スロバキア

#### 地域3

ビルマ、インドネシア、韓国、マレーシア、フィリピン、シンガポール、台湾、タイ、ベトナム

#### 地域4

オーストラリア、西インド諸島 (米国領土を除く) 、中央アメリカ、 ニュージーランド、太平洋諸島、南アメリカ大陸

#### 地域5

CIS、インド、パキスタン、その他のアフリカ諸国、ロシア、朝鮮民主主義人民共和国

#### 地域6

中国

### 地域定義 (Blu-ray)

### 地域A

**日本**、南北アメリカ諸国、台湾、香港、マカオ、韓国、 朝鮮民主主義人民共和国、東南アジア諸国とその領土

### 地域B

ヨーロッパ諸国、アフリカ諸国、中近東諸国とその領土、 オーストラリア、ニュージーランド

### 地域C

中央・南アジア諸国、東ヨーロッパ諸国とその領土、中国、モンゴル

注:詳細はBlu-ray Disc のWebサイトをご参照ください。 http://www.blu-raydisc.com/en/Technical/FAQs/Blu-rayDiscforVideo.aspx

### 内蔵モデムの適応規格 (規格/プロトコルなど原文掲載)

The Notebook PC with internal modem model complies with JATE (Japan), FCC (US, Canada, Korea, Taiwan), and CTR21. The internal modem has been approved in accordance with Council Decision 98/482/EC for pan-European single terminal connection to the public switched telephone network (PSTN). However due to differences between the individual PSTNs provided in different countries, the approval does not, of itself, give an unconditional assurance of successful operation on every PSTN network termination point. In the event of problems you should contact your equipment supplier in the first instance.

### **Overview**

On 4th August 1998 the European Council Decision regarding the CTR 21 has been published in the Official Journal of the EC. The CTR 21 applies to all non voice terminal equipment with DTMF-dialling which is intended to be connected to the analogue PSTN (Public Switched Telephone Network).

CTR 21 (Common Technical Regulation) for the attachment requirements for connection to the analogue public switched telephone networks of terminal equipment (excluding terminal equipment supporting the voice telephony justified case service) in which network addressing, if provided, is by means of dual tone multifrequency signalling.

# **Network Compatibility Declaration**

Statement to be made by the manufacturer to the Notified Body and the vendor: "This declaration will indicate the networks with which the equipment is designed to work and any notified networks with which the equipment may have inter-working difficulties"

# **Network Compatibility Declaration**

Statement to be made by the manufacturer to the user: "This declaration will indicate the networks with which the equipment is designed to work and any notified networks with which the equipment may have inter-working difficulties. The manufacturer shall also associate a statement to make it clear where network compatibility is dependent on physical and software switch settings. It will also advise the user to contact the vendor if it is desired to use the equipment on another network."

Up to now the Notified Body of CETECOM issued several pan-European approvals using CTR 21. The results are Europe's first modems which do not require regulatory approvals in each individual European country.

### **Non-Voice Equipment**

Answering machines and loud-speaking telephones can be eligible as well as modems, fax machines, auto-dialers and alarm systems. Equipment in which the end-to-end quality of speech is controlled by regulations (e.g. handset telephones and in some countries also cordless telephones) is excluded.

# This table shows the countries currently under the CTR21 standard.

| Country                                                                                                    | Applied                                                 | More Testing                                                                                        |  |
|----------------------------------------------------------------------------------------------------|---------------------------------------------------------|----------------------------------------------------------------------------------------------------|--|
| Austria <sup>1</sup>                                                                                                    | Yes                                                     | No                                                                                                  |  |
| Belgium                                                                                                    | Yes                                                     | No                                                                                                  |  |
| Czech Republic                                                                                                    | No                                                      | Not Applicable                                                                                      |  |
| Denmark <sup>1</sup>                                                                                                    | Yes                                                     | Yes                                                                                                 |  |
| Finland                                                                                                    | Yes                                                     | No                                                                                                  |  |
| France                                                                                                    | Yes                                                     | No                                                                                                  |  |
| Germany                                                                                                    | Yes                                                     | No                                                                                                  |  |
| Greece                                                                                                    | Yes                                                     | No                                                                                                  |  |
| Hungary                                                                                                    | No                                                      | Not Applicable                                                                                      |  |
| Iceland                                                                                                    | Yes                                                     | No                                                                                                  |  |
| Ireland                                                                                                    | Yes                                                     | No                                                                                                  |  |
| Italv                                                                                                    | Still Pendina                                           | Still Pendina                                                                                       |  |
|                                                                                                    | J                                                       | e chi i chi chi g                                                                                   |  |
| Israel                                                                                                    | No                                                      | No                                                                                                  |  |
| lsrael<br>Lichtenstein                                                                                                    | No<br>Yes                                               | No<br>No                                                                                            |  |
| Israel<br>Lichtenstein<br>Luxemburg                                                                                                   | No<br>Yes<br>Yes                                        | No<br>No<br>No                                                                                      |  |
| Israel<br>Lichtenstein<br>Luxemburg<br>The Netherlands <sup>1</sup>                                                                   | No<br>Yes<br>Yes<br>Yes                                 | No<br>No<br>No<br>Yes                                                                               |  |
| Israel<br>Lichtenstein<br>Luxemburg<br>The Netherlands <sup>1</sup><br>Norway                                                         | No<br>Yes<br>Yes<br>Yes<br>Yes                          | No<br>No<br>Yes<br>No                                                                               |  |
| Israel<br>Lichtenstein<br>Luxemburg<br>The Netherlands <sup>1</sup><br>Norway<br>Poland                                               | No<br>Yes<br>Yes<br>Yes<br>No                           | No<br>No<br>Yes<br>No<br>Not Applicable                                                             |  |
| Israel<br>Lichtenstein<br>Luxemburg<br>The Netherlands <sup>1</sup><br>Norway<br>Poland<br>Portugal                                   | No<br>Yes<br>Yes<br>Yes<br>No<br>No                     | No<br>No<br>Yes<br>No<br>Not Applicable<br>Not Applicable                                           |  |
| Israel<br>Lichtenstein<br>Luxemburg<br>The Netherlands <sup>1</sup><br>Norway<br>Poland<br>Portugal<br>Spain                          | No<br>Yes<br>Yes<br>Yes<br>No<br>No<br>No               | No<br>No<br>Yes<br>No<br>Not Applicable<br>Not Applicable                                           |  |
| Israel<br>Lichtenstein<br>Luxemburg<br>The Netherlands <sup>1</sup><br>Norway<br>Poland<br>Portugal<br>Spain<br>Sweden                | No<br>Yes<br>Yes<br>Yes<br>No<br>No<br>No<br>Yes        | No<br>No<br>Yes<br>No<br>Not Applicable<br>Not Applicable<br>Not Applicable<br>Not Applicable       |  |
| Israel<br>Lichtenstein<br>Luxemburg<br>The Netherlands <sup>1</sup><br>Norway<br>Poland<br>Portugal<br>Spain<br>Sweden<br>Switzerland | No<br>Yes<br>Yes<br>Yes<br>No<br>No<br>No<br>Yes<br>Yes | No<br>No<br>Yes<br>No<br>Not Applicable<br>Not Applicable<br>Not Applicable<br>Not Applicable<br>No |  |

This information was copied from CETECOM and is supplied without liability. For updates to this table, you may visit http:// www.cetecom.de/technologies/ctr\_21.html

1 National requirements will apply only if the equipment may use pulse dialling (manufacturers may state in the user guide that the equipment is only intended to support DTMF signalling, which would make any additional testing superfluous).

In The Netherlands additional testing is required for series connection and caller ID facilities.

### Federal Communications Commission Statement

This device complies with FCC Rules Part 15. Operation is subject to the following two conditions:

- This device may not cause harmful interference.
- This device must accept any interference received, including interference that may cause undesired operation.

This equipment has been tested and found to comply with the limits for a class B digital device, pursuant to Part 15 of the Federal Communications Commission (FCC) rules. These limits are designed to provide reasonable protection against harmful interference in a residential installation. This equipment generates, uses, and can radiate radio frequency energy and, if not installed and used in accordance with the instructions, may cause harmful interference to radio communications. However, there is no guarantee that interference will not occur in a particular installation. If this equipment does cause harmful interference to radio or television reception, which can be determined by turning the equipment off and on, the user is encouraged to try to correct the interference by one or more of the following measures:

- Reorient or relocate the receiving antenna.
- Increase the separation between the equipment and receiver.
- Connect the equipment into an outlet on a circuit different from that to which the receiver is connected.
- Consult the dealer or an experienced radio/TV technician for help.

**WARNING!** The use of a shielded-type power cord is required in order to meet FCC emission limits and to prevent interference to the nearby radio and television reception. It is essential that only the supplied power cord be used. Use only shielded cables to connect I/O devices to this equipment. You are cautioned that changes or modifications not expressly approved by the party responsible for compliance could void your authority to operate the equipment.

(Reprinted from the Code of Federal Regulations #47, part 15.193, 1993. Washington DC: Office of the Federal Register, National Archives and Records Administration, U.S. Government Printing Office.)

### FCC Radio Frequency (RF) Exposure Caution Statement

**WARNING!** Any changes or modifications not expressly approved by the party responsible for compliance could void the user's authority to operate this equipment. "The manufacture declares that this device is limited to Channels 1 through 11 in the 2.4GHz frequency by specified firmware controlled in the USA."

This equipment complies with FCC radiation exposure limits set forth for an uncontrolled environment. To maintain compliance with FCC RF exposure compliance requirements, please avoid direct contact to the transmitting antenna during transmitting. End users must follow the specific operating instructions for satisfying RF exposure compliance.

# Declaration of Conformity (R&TTE directive 1999/5/EC)

The following items were completed and are considered relevant and sufficient:

- Essential requirements as in [Article 3]
- Protection requirements for health and safety as in [Article 3.1a]
- Testing for electric safety according to [EN 60950]
- Protection requirements for electromagnetic compatibility in [Article 3.1b]
- Testing for electromagnetic compatibility in [EN 301 489-1]
   & [EN 301 489-17]
- Effective use of the radio spectrum as in [Article 3.2]
- Radio test suites according to [EN 300 328-2]

# **CE Marking**

# CE marking for devices without wireless LAN/Bluetooth

The shipped version of this device complies with the requirements of the EEC directives 2004/108/EC "Electromagnetic compatibility" and 2006/95/EC "Low voltage directive".

# €€

### CE marking for devices with wireless LAN/ Bluetooth

This equipment complies with the requirements of Directive 1999/5/EC of the European Parliament and Commission from 9 March, 1999 governing Radio and Telecommunications Equipment and mutual recognition of conformity.

# **IC Radiation Exposure Statement for Canada**

This equipment complies with IC radiation exposure limits set forth for an uncontrolled environment. To maintain compliance with IC RF exposure compliance requirements, please avoid direct contact to the transmitting antenna during transmitting. End users must follow the specific operating instructions for satisfying RF exposure compliance.

Operation is subject to the following two conditions:

- This device may not cause interference and
- This device must accept any interference, including interference that may cause undesired operation of the device.

To prevent radio interference to the licensed service (i.e. co-channel Mobile Satellite systems) this device is intended to be operated indoors and away from windows to provide maximum shielding. Equipment (or its transmit antenna) that is installed outdoors is subject to licensing.

This device complies with Industry Canada licence-exempt RSS standard(s).

CAN ICES-3(B)/NMB-3(B)

ノートパソコン ユーザーマニュアル

### Déclaration d'Industrie Canada relative à l' exposition aux ondes radio

Cet appareil est conforme aux limites d'exposition aux radiations d'Industrie Canada définies pour un environnement noncontrôlé. Pour maintenir la conformité avec les exigences d' exposition RF d'IC, veuillez éviter tout contact direct avec l' antenne pendant l'émission. Les utilisateurs finaux doivent suivre les instructions de fonctionnement spécifiques pour satisfaire la conformité aux expositions RF.

Son utilisation est sujette aux deux conditions suivantes :

- Cet appareil ne peut pas causer d'interférence, et
- Cet appareil doit accepter toute interférence, y compris les interférences qui pourraient causer un fonctionnement non souhaité de l'appareil.

Pour éviter les interférences radio avec le service sous licence (c' est à-dire le partage de canal avec les systèmes de téléphonie satellite), cet appareil est destiné à être utilisé en intérieur et loin des fenêtres pour fournir un blindage maximal. Tout appareil (ou son antenne d'émission) qui est installé en extérieur est sujet à cette licence.

Le present appareil est conforme aux CNR d'Industrie Canada applicables aux appareils radio exempts de licence.

CAN ICES-3(B)/NMB-3(B)

## Wireless Operation Channel for Different Domains

| France Restric | ted Wireless Fi | requency Bands    |
|----------------|-----------------|-------------------|
| Europe ETSI    | 2.412-2.472 GHz | Ch01 through Ch13 |
| Japan          | 2.412-2.484 GHz | Ch01 through Ch14 |
| N. America     | 2.412-2.462 GHz | Ch01 through CH11 |

Some areas of France have a restricted frequency band. The worst case maximum authorized power indoors are:

- 10mW for the entire 2.4 GHz band (2400 MHz–2483.5 MHz)
- 100mW for frequencies between 2446.5 MHz and 2483.5 MHz

**NOTE:** Channels 10 through 13 inclusive operate in the band 2446.6 MHz to 2483.5 MHz.

There are few possibilities for outdoor use: on private property or on the private property of public persons, use is subject to a preliminary authorization procedure by the Ministry of Defense, with maximum authorized power of 100mW in the 2446.5–2483.5 MHz band. Use outdoors on public property is not permitted.

In the departments listed below, for the entire 2.4 GHz band:

- Maximum authorized power indoors is 100mW
- Maximum authorized power outdoors is 10mW

Departments in which the use of the 2400–2483.5 MHz band is permitted with an EIRP of less than 100mW indoors and less than 10mW outdoors:

| 01 | Ain                 | 02        | Aisne               | 03        | Allier                |
|----|---------------------|-----------|---------------------|-----------|-----------------------|
| 05 | Hautes Alpes        | 08        | Ardennes            | 09        | Ariège                |
| 11 | Aude                | 12        | Aveyron             | 16        | Charente              |
| 24 | Dordogne            | 25        | Doubs               | 26        | Drôme                 |
| 32 | Gers                | 36        | Indre               | 37<br>Loi | Indre et<br>re        |
| 41 | Loir et Cher        | 45        | Loiret              | 50        | Manche                |
| 55 | Meuse               | 58        | Nièvre              | 59        | Nord                  |
| 60 | Oise                | 61        | Orne                | 63<br>Dô  | Puy du<br>me          |
| 64 | Pyrénées Atlantique | 66<br>Ori | Pyrénées<br>entales | 67        | Bas Rhin              |
| 68 | Haut Rhin           | 70        | Haute Saône         | 71<br>Loi | Saône et<br>re        |
| 75 | Paris               | 82        | Tarn et Garonne     | 84        | Vaucluse              |
| 88 | Vosges              | 89        | Yonne               | 90<br>de  | Territoire<br>Belfort |

94 Val de Marne

This requirement is likely to change over time, allowing you to use your wireless LAN card in more areas within France. Please check with ART for the latest information (www.arcep.fr)

**NOTE:** Your WLAN Card transmits less than 100mW, but more than 10mW.

# **UL Safety Notices**

Required for UL 1459 covering telecommunications (telephone) equipment intended to be electrically connected to a telecommunication network that has an operating voltage to ground that does not exceed 200V peak, 300V peak-to-peak, and 105V rms, and installed or used in accordance with the National Electrical Code (NFPA 70).

When using the Notebook PC modem, basic safety precautions should always be followed to reduce the risk of fire, electric shock, and injury to persons, including the following:

- DO NOT use the Notebook PC near water, for example, near a bath tub, wash bowl, kitchen sink or laundry tub, in a wet basement or near a swimming pool.
- DO NOT use the Notebook PC during an electrical storm. There may be a remote risk of electric shock from lightning.

• DO NOT use the Notebook PC in the vicinity of a gas leak. Required for UL 1642 covering primary (nonrechargeable) and secondary (rechargeable) lithium batteries for use as power sources in products. These batteries contain metallic lithium, or a lithium alloy, or a lithium ion, and may consist of a single electrochemical cell or two or more cells connected in series, parallel, or both, that convert chemical energy into electrical energy by an irreversible or reversible chemical reaction.

- Do not dispose the Notebook PC battery pack in a fire, as they may explode. Check with local codes for possible special disposal instructions to reduce the risk of injury to persons due to fire or explosion.
- Do not use power adapters or batteries from other devices to reduce the risk of injury to persons due to fire or explosion. Use only UL certified power adapters or batteries supplied by the manufacturer or authorized retailers.

# **Power Safety Requirement**

Products with electrical current ratings up to 6A and weighing more than 3Kg must use approved power cords greater than or equal to: H05VV-F, 3G, 0.75mm<sup>2</sup> or H05VV-F, 2G, 0.75mm<sup>2</sup>.

# **TV Tuner Notices**

Note to CATV System Installer—Cable distribution system should be grounded (earthed) in accordance with ANSI/NFPA 70, the National Electrical Code (NEC), in particular Section 820.93, Grounding of Outer Conductive Shield of a Coaxial Cable – installation should include bonding the screen of the coaxial cable to the earth at the building entrance.

# REACH

Complying with the REACH (Registration, Evaluation, Authorization, and Restriction of Chemicals) regulatory framework, we publish the chemical substances in our products at ASUS REACH website at http://csr.asus.com/english/REACH. htm.

# Nordic Lithium Cautions (for lithium-ion batteries)

CAUTION! Danger of explosion if battery is incorrectly replaced. Replace only with the same or equivalent type recommended by the manufacturer. Dispose of used batteries according to the manufacturer's instructions. (English)

ATTENZIONE! Rischio di esplosione della batteria se sostituita in modo errato. Sostituire la batteria con un una di tipo uguale o equivalente consigliata dalla fabbrica. Non disperdere le batterie nell'ambiente. (Italian) VORSICHT! Explosionsgefahr bei unsachgemäßen Austausch der Batterie. Ersatz nur durch denselben oder einem vom Hersteller empfohlenem ähnlichen Typ. Entsorgung gebrauchter Batterien nach Angaben des Herstellers. (German)

ADVARSELI! Lithiumbatteri - Eksplosionsfare ved fejlagtig håndtering. Udskiftning må kun ske med batteri af samme fabrikat og type. Levér det brugte batteri tilbage til leverandøren. (Danish)

VARNING! Explosionsfara vid felaktigt batteribyte. Använd samma batterityp eller en ekvivalent typ som rekommenderas av apparattillverkaren. Kassera använt batteri enligt fabrikantens instruktion. (Swedish)

VAROITUS! Paristo voi räjähtää, jos se on virheellisesti asennettu. Vaihda paristo ainoastaan laitevalmistajan sousittelemaan tyyppiin. Hävitä käytetty paristo valmistagan ohjeiden mukaisesti. (Finnish)

ATTENTION! Il y a danger d'explosion s'il y a remplacement incorrect de la batterie. Remplacer uniquement avec une batterie du mêre type ou d'un type équivalent recommandé par le constructeur. Mettre au rebut les batteries usagées conformément aux instructions du fabricant. (French)

ADVARSEL! Eksplosjonsfare ved feilaktig skifte av batteri. Benytt samme batteritype eller en tilsvarende type anbefalt av apparatfabrikanten. Brukte batterier kasseres i henhold til fabrikantens instruksjoner. (Norwegian)

**注意:** バッテリーの交換は正しく行ってください。破裂する危険があ ります。交換の際は、メーカーが指定したバッテリーをお使いくださ い。また、廃棄の際は家庭ゴミとまとめて捨てずに、最寄の廃棄物 処理施設等に問い合わせ、バッテリーの処分方法を確認してくださ い。(Japanese)

ВНИМАНИЕ! При замене аккумулято ра на аккумулятор иного типа во зможно его возгорание. Утилизир уйте аккумулятор в соответстви и с инструкциями производителя. (Russian)

# **Optical Drive Safety Information**

### Laser Safety Information

### **CD-ROM Drive Safety Warning**

**CLASS 1 LASER PRODUCT** 

**WARNING!** To prevent exposure to the optical drive's laser, do not attempt to disassemble or repair the optical drive by yourself. For your safety, contact a professional technician for assistance.

### Service warning label

**WARNING!** INVISIBLE LASER RADIATION WHEN OPEN. DO NOT STARE INTO BEAM OR VIEW DIRECTLY WITH OPTICAL INSTRUMENTS.

### **CDRH Regulations**

The Center for Devices and Radiological Health (CDRH) of the U.S. Food and Drug Administration implemented regulations for laser products on August 2, 1976. These regulations apply to laser products manufactured from August 1, 1976. Compliance is mandatory for products marketed in the United States.

**WARNING!** Use of controls or adjustments or performance of procedures other than those specified herein or in the laser product installation guide may result in hazardous radiation exposure.

# **Macrovision Corporation Product Notice**

This product incorporates copyright protection technology that is protected by method claims of certain U.S.A. patents and other intellectual property rights owned by Macrovision Corporation and other rights owners. Use of this copyright protection technology must be authorized by Macrovision Corporation, and is intended for home and other limited viewing uses only *unless otherwise authorized by Macrovision Corporation*. Reverse engineering or disassembly is prohibited.

### CTR 21 Approval (for Notebook PC with builtin Modem)

| Danish     | <ul> <li>-Udstyret er i henhold til Rådets beslutning 98/482/EF EU-godkendt til at blive opkoblet på de<br/>offentlige telefonnet som enkeltforbundet terminal. På grund af forskelle mellem de offentlige<br/>telefonnet i de forskellige lande giver godkendelsen dog ikke i sig selv ubetinget garanti for, at udstyret<br/>kan fungere korrekt på samtlige nettermineringspunkter på de offentlige telefonnet.</li> </ul>                     |
|------------|----------------------------------------------------------------------------------------------------|
|            | I tilfælde af problemer bør De i første omgang henvende Dem til leverandøren af udstyret.«                                                                                                    |
| Dutch      | "Dit apparaat is goedgekeurd volgens Beschikking 98/482/EG van de Raad voor de pan-Europese<br>aansluiting van enkelvoudige eindapparatuur op het openbare geschakelde telefoonnetwerk (PSTN).<br>Gezien de verschillen tussen de individuele PSTN's in de verschillende landen, biedt deze goed-<br>keuring op zichzelf geen onvoorwaardelijke garantie voor een succesvolle werking op elk<br>PSTN-netwerkaansluitpunt.                         |
|            | Neem bij problemen in eerste instantie contact op met de leverancier van het apparaat.".                                                                                                    |
| English    | "The equipment has been approved in accordance with Council Decision 98/482/EC for pan-European<br>single terminal connection to the public switched telephone network (PSTN). However, due to<br>differences between the individual PSTNs provided in different countries, the approval does not, of<br>itself, give an unconditional assurance of successful operation on every PSTN network termination<br>point.                              |
|            | In the event of problems, you should contact your equipment supplier in the first instance.'                                                                                                    |
| Finnish    | "Tämä laite on hyväksytty neuvoston päätöksen 98/482/EY mukaisesti liitettäväksi yksittäisenä laitteena<br>yleiseen kytkentäiseen puhelinverkkoon (PSTN) EU:n jäsenvaltioissa. Eri maiden yleisten kytkentäisten<br>puhelinverkkojen välillä on kuitenkin eroja, joten hyväksyntä ei sellaisenaan takaa häiriötöntä<br>toimintaa kaikkien yleisten kytkentäisten puhelinverkkojen liityntäpisteissä.                                              |
|            | Ongelmien ilmetessä ottakaa viipymättä yhteyttä laitteen toimittajaan."                                                                                                    |
| French     | <ul> <li>Cet équipement a reçu l'agrément, conformément à la décision 98/482/CE du Conseil, concernant la<br/>connexion paneuropéenne de terminal unique aux réseaux téléphoniques publics commutés (RTPC).<br/>Toutefois, comme il existe des différences d'un pays à l'autre entre les RTPC, l'agrément en soi ne<br/>constitue pas une garantie absolue de fonctionnement optimal à chaque point de terminaison du<br/>réseau RTPC.</li> </ul> |
|            | En cas de problème, vous devez contacter en premier lieu votre fournisseur.»                                                                                                    |
| German     | "Dieses Gerät wurde gemäß der Entscheidung 98/482/EG des Rates europaweit zur Anschaltung als<br>einzelne Endeinrichtung an das öffentliche Fernsprechnetz zugelassen. Aufgrund der zwischen den<br>öffentlichen Fernsprechnetzen verschiedener Staaten bestehenden Unterschiede stellt diese Zulassung<br>an sich jedoch keine unbedingte Gewähr für einen erfolgreichen Betrieb des Geräts an jedem<br>Netzabschlußpunkt dar.                   |
|            | Falls beim Betrieb Probleme auftreten, sollten Sie sich zunächst an ihren Fachhändler wenden."                                                                                                    |
| Greek      | «Ο εξοπλισμός έχει εγκριθεί για πανευρωπαϊκή σύνδεση μεμονωμέου τερματικού με το δημόσιο<br>πηλεφωνικό δίκτυο μεταγωγής (PSTN), σύμφωνα με την απόφαση 98/482/ΕΚ του Συμβουλίου ωστόσο,<br>επειδή υπάρχουν διαφορές μεταξύ των επιμέρους PSTN που παρέχονται σε διάφορες χώρες, η έγκριση δεν<br>παρέχει αφ' εαυτής ανεπιφύλακτη εξασφάλιση επιτυχούς λειτουργίας σε κάθε σημείο απόληξης του<br>δικτύου PSTN.                                    |
|            | Εάν ανακύψουν προβλήματα, θα πρέπει κατ' αρχάς να απευθύνεστε στον προμηθευτή του εξοπλισμού σας.»                                                                                                    |
| Italian    | La presente apparecchiatura terminale è stata approvata in conformità della decisione 98/482/CE del<br>Consiglio per la connessione paneuropea come terminale singolo ad una rete analogica PSTN. A causa<br>delle differenze tra le reti dei differenti paesi, l'approvazione non garantisce però di per sé il<br>funzionamento corretto in tutti i punti di terminazione di rete PSTN.                                                          |
|            | In caso di problemi contattare in primo luogo il fornitore del prodotto.»                                                                                                    |
| Portuguese | •Este equipamento foi aprovado para ligação pan-europeia de um único terminal à rede telefónica<br>pública comutada (RTPC) nos termos da Decisão 98/482/CE. No entanto, devido às diferenças<br>existentes entre as RTPC dos diversos países, a aprovação não garante incondicionalmente, por si só,<br>um funcionamento correcto em todos os pontos terminais da rede da RTPC.                                                                   |
|            | $\rm Em$ caso de problemas, deve entrar-se em contacto, em primeiro lugar, com o fornecedor do equipamento.»                                                                                                    |

# Spanish •Este equipo ha sido homologado de conformidad con la Decisión 98/482/CE del Consejo para la conexión paneuropea de un terminal simple a la red telefónica pública conmutada (RTPC). No obstante, a la vista de las diferencias que existen entre las RTPC que se ofrecen en diferentes países, la homologación no constituye por si sola una garantía incondicional de funcionamiento satisfactorio en todos los puntos de terminación de la red de una RTPC. En caso de surgir algún problema, procede ponerse en contacto en primer lugar con el proveedor del equipo.

Japanese 本装置は、第二種情報装置(住宅地域またはその隣接した地域において使用されるべき情報装置)で 住宅地域での電波障害防止を目的とした情報処理装置等電波障害自主規制協議会(VCCI)基準に適合 しております。

> しかし、本装置をラジオ、テレビジョン受信機に、近接してご使用になると、受信障害の原因とな ることがあります。本書の説明にしたがって正しい取り扱いをしてください。

> 本製品を日本で使用する場合は必ず日本国モードでご使用ください。他国のモードをご使用になる と電気通信事業法(技術基準)に違反す行為となります。なお、ご購入時は初期値が日本国モードと なっておりますので、そのままご利用ください。

### **ENERGY STAR complied product**

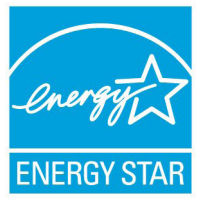

ENERGY STAR is a joint program of the U.S. Environmental Protection Agency and the U.S. Department of Energy helping us all save money and protect the environment through energy efficient products and practices.

All ASUS products with the ENERGY STAR logo comply with the ENERGY STAR standard, and the power management feature is enabled by default. The monitor and computer are automatically set to sleep after 15 and 30 minutes of user inactivity. To wake your computer, click the mouse or press any key on the keyboard. Please visit <u>http://www.energy.</u> <u>gov/powermanagement</u> for detail information on power management and its benefits to the environment. In addition, please visit <u>http://www.energystar.gov</u> for detail information on the ENERGY STAR joint program.

**NOTE:** Energy Star is not supported on FreeDOS and Linux-based operating systems.

# **European Union Eco-label**

This Notebook PC has been awarded the EU Flower label, which means that this product has the following characteristics:

- 1. Decreased energy consumption during use and stand-by modes.
- 2. Limited use of toxic heavy metals.
- 3. Limited use of substances harmful to the environment and health.
- 4. Reduction of the use of natural resources by encouraging recycling.
- 5. Designed for easy upgrades and longer lifetime through providing compatible spare parts such as batteries, power supplies, the keyboard, the memory, and if available the CD drive or DVD drive.
- 6. Reduced solid waste through takeback policy.

For more information on the EU Flower label, please visit the European Union Eco-label website at <u>http://www.ecolabel.eu</u>.

# **Prevention of Hearing Loss**

To prevent possible hearing damage, do not listen at high volume levels for long periods.

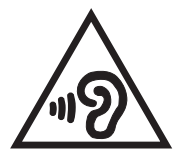

### **Regional notice for Singapore**

Complies with IDA Standards DB103778 This ASUS product complies with IDA Standards.

### Global Environmental Regulation Compliance and Declaration

ASUS follows the green design concept to design and manufacture our products, and makes sure that each stage of the product life cycle of ASUS product is in line with global environmental regulations. In addition, ASUS disclose the relevant information based on regulation requirements.

Please refer to <u>http://csr.asus.com/english/Compliance.htm</u> for information disclosure based on regulation requirements ASUS is complied with:

### Japan JIS-C-0950 Material Declarations

**EU REACH SVHC** 

Korea RoHS

### **Swiss Energy Laws**

# 回収とリサイクルについて

使用済みのコンピューター、ノートパソコン等の電子機器には、環境に悪影響を与える有害物質が含まれており、通常のゴミとして廃棄することはできません。リサイクルによって、使用済みの製品に使用されている金属部品、プラスチック部品、各コンポーネントは粉砕され新しい製品に再使用されます。また、その他のコンポーネントや部品、物質も正しく処分・処理されることで、有害物質の拡散の防止となり、環境を保護することに繋がります。

# 筐体のコーティングについて

**重要:**感電などを防ぐため、本機は絶縁性のあるコーティング材を 使用しています (入出力ポート搭載部分を除く)。